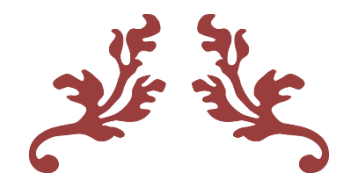

# Manual de Instalação do Site

Instruções e orientações sobre o uso da plataforma Wordpress com Woocommerce e outros Plugins para instalação de site de vendas

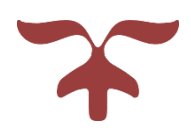

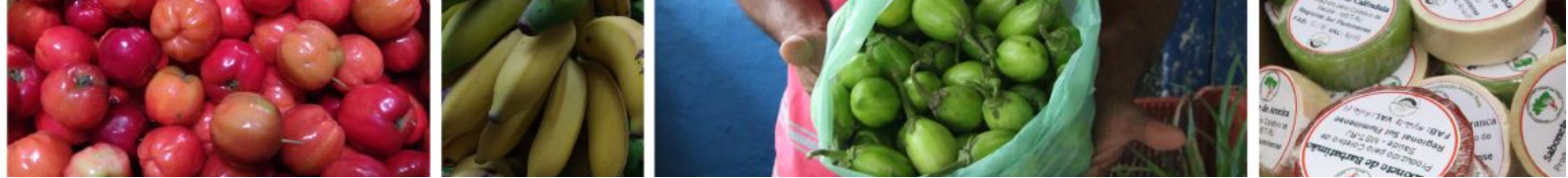

### Manual desenvolvido pelo Projeto Tecnologia da Informação e Comunicação para Democracia e Movimentos Sociais

Núcleo de Solidariedade Técnica - Soltec/UFRJ

#### Coordenação

Celso Alexandre Souza de Alvear

#### Equipe

Cristina Marchiori João Pinheiro Leite Pinto Karen Silva Pacheco Larissa Bral Povoa da Hora Pedro Jullian Medina Torres Graça Rosimar Caroline Batista Ferreira

Versão 1.0 - Última atualização em 20 de janeiro de 2021

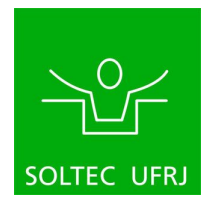

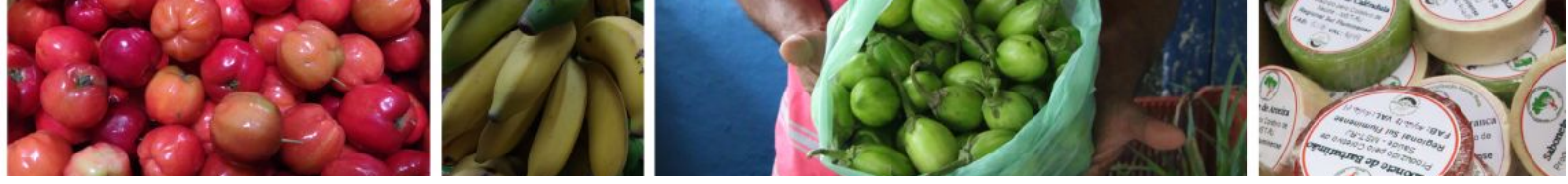

# Sumário

| Introdução                                | 5  |
|-------------------------------------------|----|
| Utilizando hospedagem Hostinger           | 6  |
| 1.1 Página inicial da Hostinger           | 10 |
| Utilizando hospedagem Hostgator           | 11 |
| 2.1 Página inicial da Hostgator           | 13 |
| Página de administração do site           | 15 |
| Adicionar administradores ao site         | 15 |
| Instalação dos plugins                    | 17 |
| O que é um plugin?                        | 17 |
| Como instalar um plugin?                  | 17 |
| Quais plugins instalar?                   | 19 |
| WooCommerce                               | 20 |
| Advanced Order Export For WooCommerce     | 21 |
| AMP                                       | 22 |
| Checkout Manager for WooCommerce          | 22 |
| Eonet Frontend Publisher                  | 24 |
| Eonet Manual User Approve                 | 25 |
| Jetpack por WordPress.com                 | 27 |
| Product Sales Report for WooCommerce      | 28 |
| VarkTech Minimum Purchase for WooCommerce | 29 |
| WooCommerce Blocks                        | 32 |

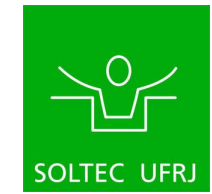

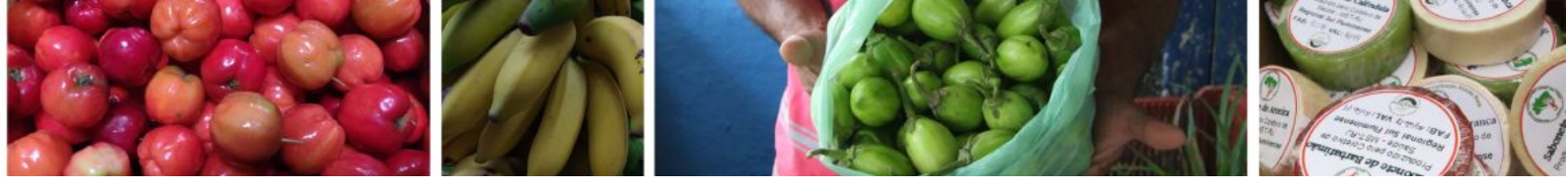

| WooCommerce Bulk Editor and Products Manager | 32 |
|----------------------------------------------|----|
| WooCommerce Shipping & Tax                   | 32 |
| WOOF - WooCommerce Products Filter           | 33 |
| WP Mail Logging by MailPoet                  | 34 |
| Instalação do Tema                           | 34 |
| Configuração das Páginas                     | 36 |
| Página do carrinho                           | 37 |
| Página de finalização                        | 37 |
| Página minha conta                           | 38 |
| Página da loja                               | 38 |
| Configurações de Aparência                   | 38 |
| Identidade do Site                           | 38 |
| Cores                                        | 38 |
| Imagem do cabeçalho                          | 38 |
| Social Media                                 | 38 |
| Sidebar Options                              | 39 |
| Imagem de Fundo                              | 39 |
| Menus                                        | 39 |
| Widgets                                      | 41 |
| Configurações da página inicial              | 44 |
| AMP                                          | 45 |
| WooCommerce                                  | 45 |
| CSS Adicional                                | 46 |
| Configurações de Produtos                    | 46 |
| Categorias                                   | 46 |
| Atributos                                    | 47 |
| Configurações do WooCommerce                 | 49 |

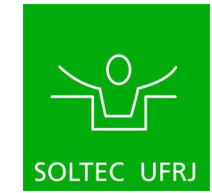

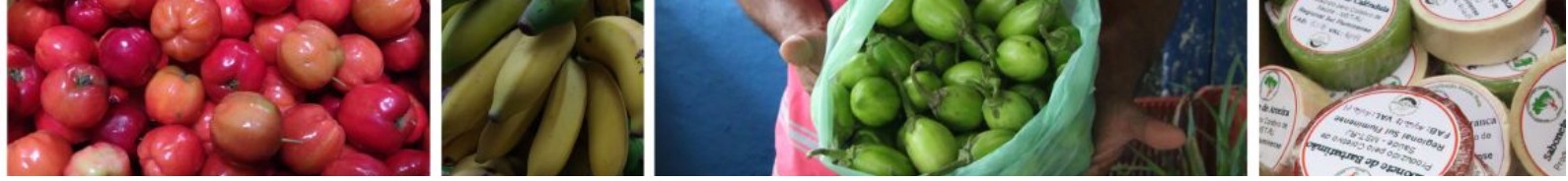

| Configurações de Contas e Privacidade | 50 |
|---------------------------------------|----|
| Configurações de Email                | 50 |
| Configurações Gerais                  | 52 |
| 10.1 Configurações de leitura         | 52 |
| Conclusão                             | 53 |

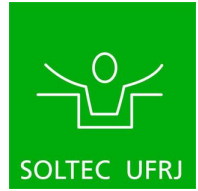

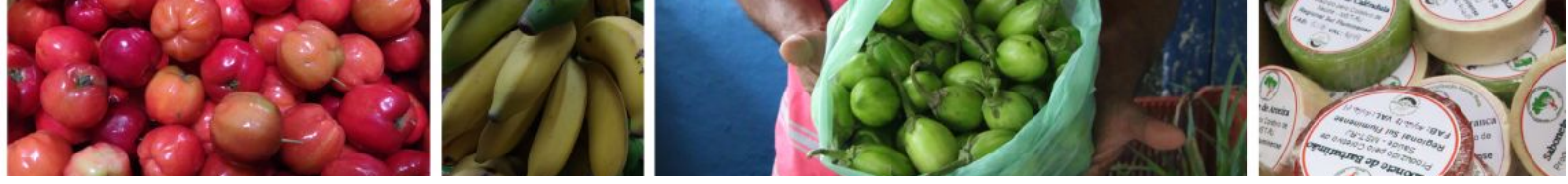

## Introdução

O propósito deste manual é auxiliar na instalação de um site de comercialização de cestas agroecológicas. Este manual foi desenvolvido no âmbito do projeto <u>Tecnologias</u> da Informação e Comunicação, <u>Democracia e Movimentos Sociais</u> (TIC-DeMoS) do <u>Núcleo de Solidariedade Técnica da UFRJ</u> (SOLTEC), programa pertencente ao <u>Núcleo</u> Interdisciplinar para o <u>Desenvolvimento Social</u> (NIDES) do Centro de Tecnologia (CT) da Universidade Federal do Rio de Janeiro (UFRJ). Assim, o manual foi desenvolvido usando como exemplo o <u>site da Feira Terra Crioula</u>, desenvolvido pelo projeto.

A plataforma escolhida para a criação da loja virtual foi a Wordpress, por ser um sistema de software livre, de fácil uso e versátil, além de ser a plataforma mais utilizada no mundo para criação de sites, blogs, portais, lojas virtuais e outros projetos web<sup>2</sup>. A plataforma permite a criação de lojas virtuais através do plugin open source de e-commerce chamado WooCommerce, de simples instalação e personalização.

O primeiro passo para criar seu site é escolher um serviço de **hospedagem**. Sugerimos duas plataformas de serviços de hospedagem de sites: <u>Hostinger</u> ou <u>Hostgator</u> (indicados nos tópicos 1 e 2 deste manual). Escolhemos indicar esses dois serviços por diversos sites recomendarem ambos como melhor custo-benefício para hospedagem Wordpress. No link a seguir há uma explicação mais detalhada sobre essas hospedagens e suas vantagens, e também mostra outras opções: <u>https://www.intermidias.com.br/hospedagem-de-sites-10-melhores-empresas/</u>.

Em ambos os casos a hospedagem custa em torno de 25 reais por mês. Considerando um sistema de cestas com faturamento mensal médio de 10.000 reais por mês<sup>1</sup>, representaria um custo de 0,025% para custear a hospedagem. No pior dos casos, uma experiência de cestas em seu começo, com cesta média de 30 reais, sendo 80 cestas por mês, com 1% do seu faturamento seria possível custear a hospedagem.

https://midiamatic.com.br/wordpress-mais-usada-site-ecommerce/#:~:text=Desde%202009%2C% 200%20WordPress%20se,entre%20outros%2C%20usam%20o%20WordPress.

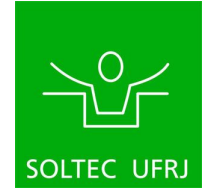

<sup>&</sup>lt;sup>1</sup> Segundo a pesquisa "Experiências de Comercialização de Cestas da Agricultura Familiar no Rio de Janeiro" as experiências de cestas tem faturamento mensal variando de R\$ 9.000,0 mensais como a do CASA (90 cestas por semana, 25,00 média do valor da cesta), passando pelo Terra Crioula com R\$ 11.200,00 (160 cestas mensais, com cesta média de 70 reais) até o caso da Cesta camponesa com R\$ 16.000,00 (160 cestas por mês, média de 100 reais). Fonte: <u>http://nides.ufrj.br/images/Imagens/programas/SOLTEC/Publicacoes/RelatorioCaCi2020.pdf</u>

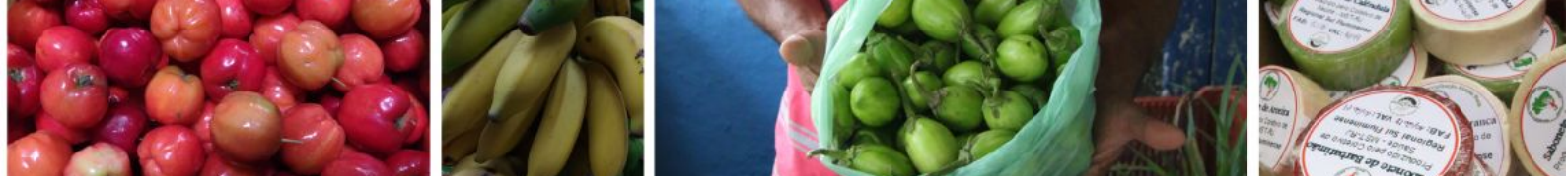

## 1. Utilizando hospedagem Hostinger

Ao entrar no site <u>https://www.hostinger.com.br/hospedagem-wordpress</u> aparecerão as opções de planos a serem contratados, sugerimos a contratação do plano **WordPress Starter** por um mês para adaptação e testes. Realize a compra e faça o seu cadastro.

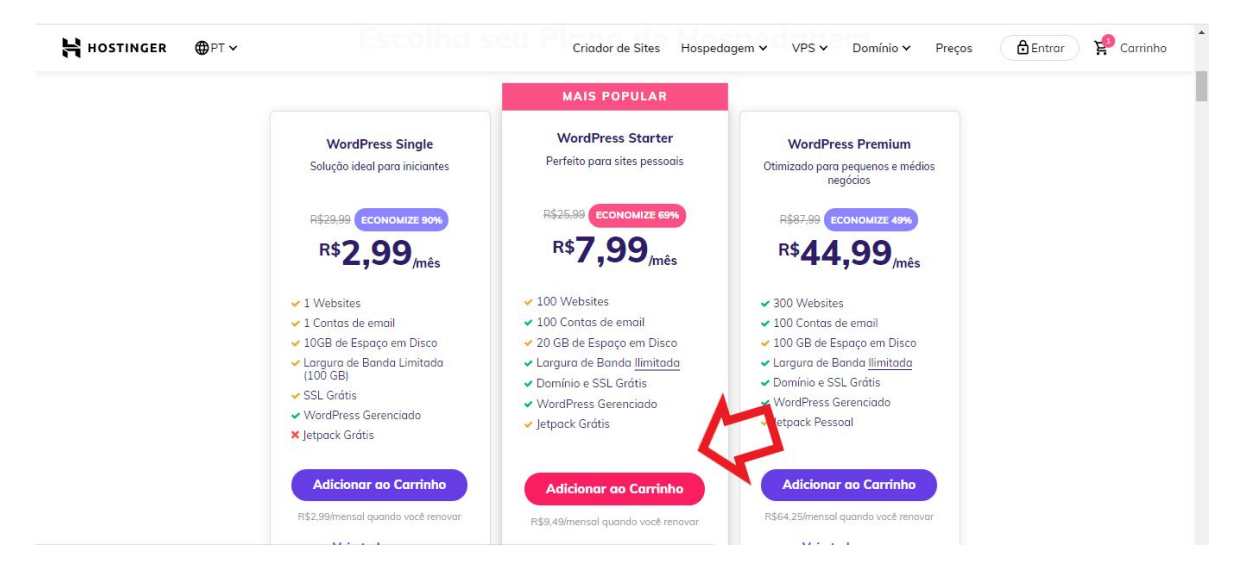

\*captura de tela realizada em 17/08/2020, preços referentes a esta data.

Na primeira vez que entrar em sua conta, algumas configurações serão necessárias. Aparecerá a seguinte página, clique em **Comece Agora**, conforme a imagem abaixo:

| HOSTINGER                                          | ø |  |
|----------------------------------------------------|---|--|
|                                                    | • |  |
| Bem-vindo à Hostinger, (seu nome aparecerá aqui) ! | ē |  |
| Correce Agora                                      |   |  |

Logo após, você deverá dar um nome para o seu site, comprando um novo domínio ou utilizando um domínio já existente. O domínio é o endereço url do seu site (por onde todos vão acessar ele), por exemplo: **nomedodomínio**.com.

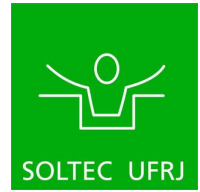

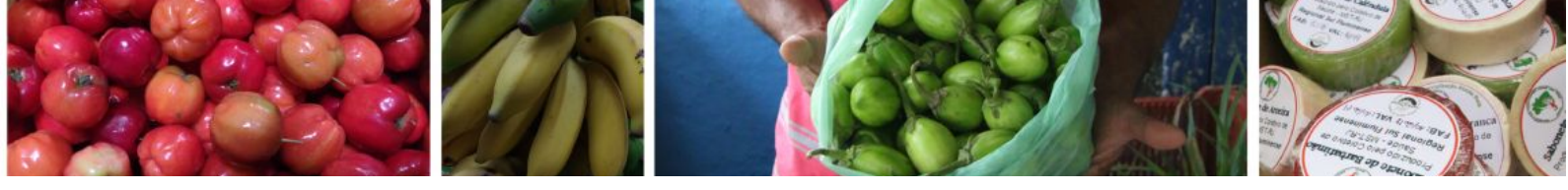

| ÷ |                                                              |                                                                                            |   |
|---|--------------------------------------------------------------|--------------------------------------------------------------------------------------------|---|
|   | Dê um Nome                                                   | para o seu Site<br>n um ôtimo domínio                                                      |   |
|   | Comprar Domínio<br>Compre um novo domínio para o seu projeto | Usar um Domínio Existente<br>Usar um dominio anteriarmente comprado por<br>outro registror | * |
|   | Selecionar                                                   | Selecionar                                                                                 |   |

O próximo passo é escolher um caminho para seguir. Clique em Criar um Novo Site.

| ÷ | Hostin              | GER                              | •                                      |
|---|---------------------|----------------------------------|----------------------------------------|
|   | Que Caminho Você Gu | e já existente para a Hostinger. | ************************************** |
|   | Criar um Novo Site  | Migrar Meu Site                  |                                        |

A seguir, deverá criar uma conta Wordpress. Insira seu **email e senha** nos campos indicados e clique em Continuar (caso já tenha conta Wordpress, insira email e senha já cadastrados).

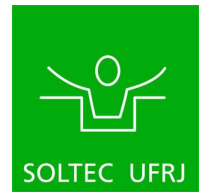

|--|--|--|

| Vocé irá usar esses detalhes para acessar | a área de admin |   |   |
|-------------------------------------------|-----------------|---|---|
| Endereço de email                         | Senha .         | 2 |   |
|                                           |                 |   | 5 |

Na parte de escolher um template para o visual do seu site, clique em <u>Pular, eu não</u> preciso de um template, localizado no final da página. Todas as configurações de aparência serão mostradas nos próximos tópicos deste manual.

| <del>&lt;</del>                 | 😫 нозті                                                                                 | INGER                                         | ٠                                                                                                    | - |
|---------------------------------|-----------------------------------------------------------------------------------------|-----------------------------------------------|----------------------------------------------------------------------------------------------------|---|
|                                 | Que visual vo<br>Escolha o layout que você prefere. V<br>Todos os Templates V Pesquisar | você prefere?                                 | ٩                                                                                                    |   |
| THE MOUNT INN<br>Hotel and sing | A Beter Life Starts with Beschill Shife                                                 | Vinis Come Is<br>Including the American State | The second set of the second set of the second s | 8 |
| Saliy & Mark                    | Anterior<br>Anterior<br>Anterior<br>Anterior<br>Co-Warding Space                        | Bread Vision<br>Great Vision<br>Great Value   | Let's Resulty is or<br>Let's Resulty is or<br>Bordening & Landscoping                                                                                                    |   |
|                                 | Mostror M<br>Putor, au não preciso r                                                    | de um template                                |                                                                                                    |   |

Por último, confira as configurações e clique em Finish Setup.

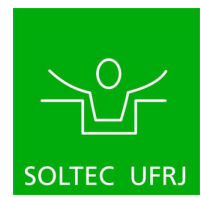

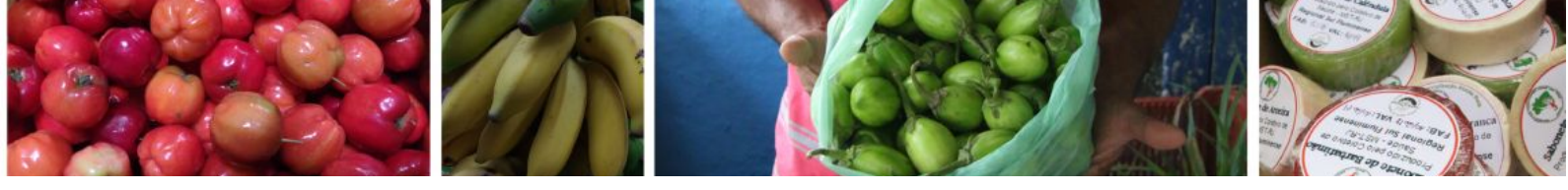

|                                                                                                    | •                                                                                                    |
|----------------------------------------------------------------------------------------------------|----------------------------------------------------------------------------------------------------|
| ۲                                                                                                    |                                                                                                    |
| Vamos finalizar a configuração                                                                                                    |                                                                                                    |
| O dominio que você escolheu d <b>e sociheu de sociheu de sociheu de sociheu de North America (USA) (2</b> )<br>A localização do site que você escolheu é: <b>North America (USA) (2</b> )<br>Você está instalando o seguinte CMS: <b>WordPress</b><br>Seu email de admin é: <del>esta de societação de loca</del> | 9 9<br>9 9<br>9                                                                                                    |
| Finish Setup                                                                                                    |                                                                                                    |
|                                                                                                    | Image: Postinces   Damos finalizar a configuração Agunas informações importante para vacê O dominio que você escolheu (Postince) A localização do site que você escolheu (Postince) A localização do site que você escolheu (Postince) Co de site instalando o seguinte CMS: WordPress Seu email de admin é: Postince) Intal Setup |

As configurações iniciais estão prontas. Para editar a aparência do seu site clique em **Manage Wordpress**.

|                                          | HOSTINGER                                                                                                    | (***)<br>■                         |  |  |  |
|------------------------------------------|----------------------------------------------------------------------------------------------------|------------------------------------|--|--|--|
|                                          |                                                                                                    |                                    |  |  |  |
|                                          | Seu site está pronto!                                                                                                    |                                    |  |  |  |
| Dê algu<br>Nesse meio tempo,             | mas horas para os apontamentos DNS do seu novo domínio se pro<br>use o subdomínio temporário <b>desensado seu novo</b> domínio se pro | pagarem.<br>➡ para ver o seu sito. |  |  |  |
|                                          |                                                                                                    |                                    |  |  |  |
| ø                                        | Ø                                                                                                    |                                    |  |  |  |
| Visualizar Seu Site                      | Dashboard WordPress                                                                                                    | Painel de Controle                 |  |  |  |
| Veja que maravilha você jă fez até aqui! | sua primeira página                                                                                                    | última geração                     |  |  |  |
| ir para o Sito                           | Manage WordPress                                                                                                    | Geronciar Site                     |  |  |  |
|                                          |                                                                                                    |                                    |  |  |  |
|                                          |                                                                                                    |                                    |  |  |  |

Você será redirecionado para o **Painel de controle** do Hostinger. Clique em **Editar site** e será redirecionado para a página de administração Wordpress do seu site.

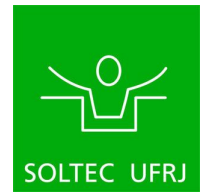

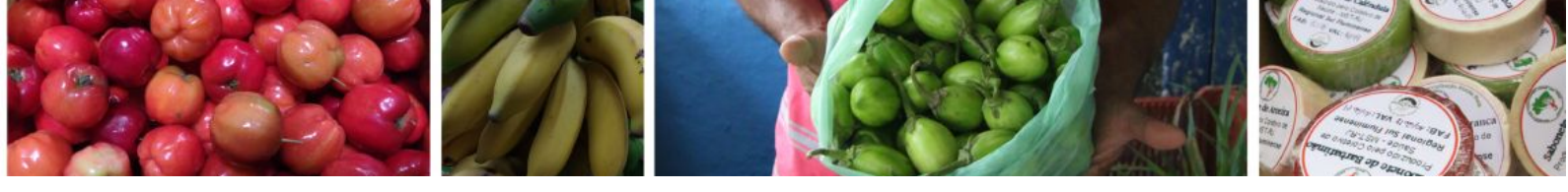

| HOSTINGER            | Home 🚺 Hospedagem Emails Domlínios Servidores SSL 🚺 Boletos 🕕 Ajuda Loja 🖇 | ∞ ∞ ¢ 🕐                                |
|----------------------|----------------------------------------------------------------------------|----------------------------------------|
|                      | Status de Domínio: cestateste.com não está pago Pagar agora                |                                        |
|                      |                                                                            |                                        |
|                      |                                                                            |                                        |
|                      |                                                                            |                                        |
| Q. Pesquisar         | Painel de Controle Plugins                                                 |                                        |
| 😤 Painel de Controle |                                                                            |                                        |
| WordPress            | * Nidelan                                                                  | Editor Cito                            |
| Painel de Controle   |                                                                            | Editor Site                            |
| 11 Plugins           | Forcar HTTPs   Unavailable                                                 | Crie e atualize o seu site com o Admin |
| Serviços             | Redirecionar todas as solicitações do site via HTTPs.                      | do WordPress                           |
| O Contas             | >                                                                          | EDITAR SITE                            |
| 💩 Emails             | >                                                                          |                                        |
| O Dominios           | Liberar Cache     Liberar Cache     Liberar Cache                          |                                        |
| 🗖 Site               | >                                                                          | Banco de dados                         |
| k travitos           |                                                                            | buildo de dudos                        |
| Arquivos             | Modo de manutenção 🔍 Inativo                                               |                                        |
| Bancos de dados      | Outros usuários não poderão descobrir seu conteúdo.                        | ul68721224_GoEgt                       |
| 🏯 Avançado           | <b>&gt;</b>                                                                |                                        |
| A Outro              |                                                                            |                                        |

## 1.1 Página inicial da Hostinger

Ao entrar no endereço <u>https://www.hostinger.com.br/</u> e entrar na sua conta, aparecerá a tela a seguir. Clique em **Gerenciar**.

| Configurar                 |            |
|----------------------------|------------|
| SSL Certificate Activation | Configurar |
| Hospedagem                 |            |
|                            |            |

A plataforma oferece diversos serviços e configurações que não serão tratadas neste manual.

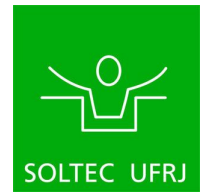

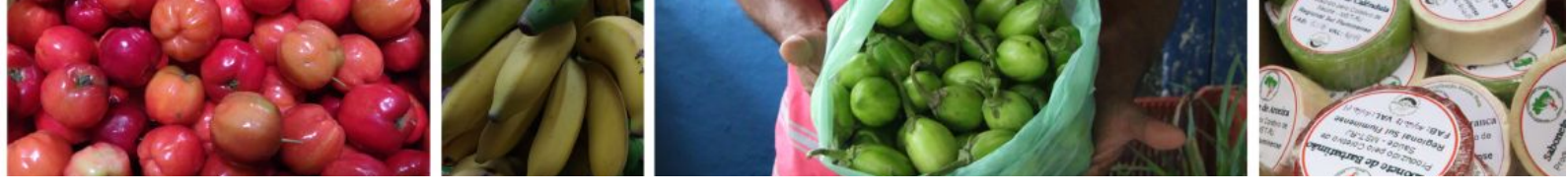

|                                                                                         | R Home 🚺 Hospedagem Emoils           | Domínios Servidores        | SSL 🚺 Boletos 🚺 Ajuda              | Loja 🚾                          | ≖ ¢ 🕗        | Î |
|-----------------------------------------------------------------------------------------|--------------------------------------|----------------------------|------------------------------------|---------------------------------|--------------|---|
|                                                                                         | 🌒 Stat                               | us de Domínio: cestateste: | com não está pago <u>Pagar ago</u> | ra                              |              |   |
| cestoteste.com<br>Nome do usudrilo<br>Dominio Principol<br>Homo root                    | Conta de Hospedager                  | n 🕼 - Hospedagem           | cestateste.com                     |                                 | Q. Posquisor |   |
| Endersço do IP<br>Servidor Web<br>LiteSpeed<br>Versoo do MySQL<br>10.2<br>SSL<br>Ativar | Serviços     Histórico de Utilização | Renovar                    | Fazer Upgrade                      | Configurar Dominio<br>Principal |              |   |
| Servidor<br>Uso de Disco<br>Incides<br>Contas de email                                  | Contas                               | <u>R</u>                   |                                    | . mapa                          |              | Q |

Clique em **Painel de Controle** e em seguida em **Editar site** para ser redirecionado para a página de administração do seu site.

| HOSTINGER                    | Horne 🕕 Hospedagern Emails Domínios Servidores SSL 🕕 Boletos 🚺 Ajuda Loja         | ∞                                                      |
|------------------------------|-----------------------------------------------------------------------------------|--------------------------------------------------------|
|                              | Status de Domínio: cestateste.com não está pago Pagar agora                       |                                                        |
|                              |                                                                                   |                                                        |
|                              |                                                                                   |                                                        |
| Q. Pesquisar.                | Poinel de Controle Plugins                                                        |                                                        |
| Rainal da Controlo           | ······································                                            |                                                        |
| WordProce                    |                                                                                   |                                                        |
| Painel de Controle           | Núcleo                                                                            | Editar Site                                            |
| 🖬 Plugins                    |                                                                                   |                                                        |
| <ul> <li>Serviços</li> </ul> | Forçar HTTPS  Unavailable Redirectionar todas as solicitações do site via HTTPs.  | Crie e atualize o seu site com o Admin<br>do WordPress |
| Contas                       |                                                                                   | 2                                                      |
| Emails                       |                                                                                   | EDITAR SITE                                            |
| Optimized Dominios           | Liberar Cache                                                                     |                                                        |
| _<br>⊊ Site                  | Limpa tudo do seu cache.                                                          | Banco de dados                                         |
| Arquivos                     |                                                                                   |                                                        |
| Bancos de dados              | Modo de manutenção   Inativo  Outros usuários nao poderao descobrir seu conteúdo. | u168721224_GoEgf                                       |
| Avancado                     |                                                                                   | Gerenciar banco de dados                               |
|                              |                                                                                   |                                                        |

## 2. Utilizando hospedagem Hostgator

Ao entrar no site <u>https://www.hostgator.com.br/hospedagem-wordpress</u>, aparecerão as opções de planos a serem contratados, sugerimos a contratação do plano **Blog** por um mês para adaptação e testes. Realize a compra e faça o seu cadastro.

![](_page_11_Picture_6.jpeg)

![](_page_12_Picture_0.jpeg)

![](_page_12_Figure_1.jpeg)

\*captura de tela realizada em 17/08/2020, preços referentes a esta data.

No processo de conclusão de compra, você deverá escolher o seu domínio, ou seja, registrar um novo domínio ou usar um domínio próprio já existente, como a imagem abaixo exemplifica.

| HostGator                                                                                                    |                                                                                                    | 🔒 Compra segu                               |
|----------------------------------------------------------------------------------------------------|----------------------------------------------------------------------------------------------------|---------------------------------------------|
| nclua agora a sua compra:                                                                                        |                                                                                                    |                                             |
| . Escolha o seu domínio                                                                                          | Detalhes da compra                                                                                                    |                                             |
| cle é o nome do seu site na internet e será o domínio principal da sua conta. Selecione uma das<br>pções abaixo: | Hospedagem de Sites<br>Plano P                                                                                                   | R\$ 24,19                                   |
| O Vou registrar um novo domínio                                                                                  | 1x por mês <u>Alterar</u><br>Renovação hoje: R\$ 24,19                                                                           |                                             |
| Vou usar um domínio que já tenho                                                                                 | Inclui: Um site, contas de e-mail ilimitada<br>Criador de Sites, cPanel, FTP ilimitado, ins<br>(entre outras aplicações) e mais. | s, certificado SSL,<br>talador de WordPress |
| Dominio selecionado ⊘<br>mst.org.br                                                                              | Adicionar cupom                                                                                                    |                                             |
| (alterar)                                                                                                    | Total do pedido:                                                                                                    | R\$ 24,19                                   |

No seu primeiro acesso, deverá responder acerca do seu nível de conhecimento em relação a criação de sites. Responda de acordo com o seu perfil e clique em **Próximo**.

![](_page_12_Picture_6.jpeg)

![](_page_13_Picture_0.jpeg)

| Pensando em tecnologia,                   | Dlá, seja bem-vindo(a)<br>hospedagem e criação de sites, você | :)<br>se considera uma pessoa          |
|-------------------------------------------|---------------------------------------------------------------|----------------------------------------|
|                                           | - Cla                                                         |                                        |
| 27                                        | <u> </u>                                                      | XX                                     |
| INICIANTE<br>Entende pouco e vai precisar | INTERMEDIÁRIA<br>Conhece o assunto e só pede                  | TÉCNICA<br>Entende bastante e consegue |

Caso tenha escolhido um domínio não registrado na Hostgator, deverá apontar o DNS para uma hospedagem na HostGator clicando em **Alterar DNS na Empresa de Registro.** Se ainda não escolheu um domínio, clique em <u>registre seu domínio agora mesmo!</u> ao final da página e compre um domínio.

| <b>HostGator</b>                                                                                                    |  |
|----------------------------------------------------------------------------------------------------|--|
| Escolha um dos sites a seguir 🛛 mst.org.br 👻 👻                                                                                                    |  |
| Este domínio não foi registrado conosco :/<br>Antes de continuar, você precisa apontar o DNS para uma hospedagem aqui na HostGator.<br>Se você já registrou este dominio em outra empresa basta seguir a opção abaixo: |  |
| ALTERAR DNS NA EMPRESA<br>DE REGISTRO                                                                                                    |  |

Assim que entrar no seu Portal do Cliente, aparecerá uma mensagem de boas vindas e a indicação de um passo a passo de como colocar o site no ar, acessado por este <u>link</u>. Após clicar em **Iniciar**, serão mostradas descrições sucintas sobre cada aba do Portal. Clique em **Próximo** logo após de ler as descrições.

### 2.1 Página inicial da Hostgator

Ao entrar no endereço <u>https://www.hostgator.com.br/</u>, entre em sua conta, conforme imagem abaixo, para ir à página inicial do Portal do Cliente.

![](_page_13_Picture_7.jpeg)

![](_page_14_Picture_0.jpeg)

| HostGator Dominios - Hospedagem - Servidores - Criador de sites                                                   | cresça v ajuda v 😩 Q                                                  |        |
|----------------------------------------------------------------------------------------------------|-----------------------------------------------------------------------|--------|
| HOSPEDAGEM DE SITE<br>Conte com quem é especialista em<br>hospedagem de site e garanta sua                        | Acesse seu Portal do Cliente                                          |        |
| <b>página sempre no ar</b><br>Suporte 24h, todos os dias do ano.<br>Garanta o funcionamento perfeito do seu site. | ACESSOS RÁPIDOS<br>Meus sites Status dos serviços<br>Faturas Produtos |        |
| Ver Planos de Hospedagem                                                                                          | E-mails Domínios                                                      |        |
|                                                                                                    | Vendas                                                                | online |

No Portal de Clientes, na aba Meus sites, aparecerá a lista dos seus sites. Clique em **Ver Mais** para acessar as configurações do site.

| HostGator                                                                                                    | Meus sites                                                                                       | E Faturas | Osuporte | C Celso V |
|----------------------------------------------------------------------------------------------------|--------------------------------------------------------------------------------------------------|-----------|----------|-----------|
| Meus sites @ E-mails                                                                                                    | CLista de Sites                                                                                  |           | $\sim$   |           |
| ■ Domínios Image: Second second s | (WordPress) Certificado SSL Acessar Site                                                         |           | 2        | VER MAIS  |
| Cursos Novo Indique e ganhe R\$ 30                                                                                                    | Perguntas Frequentes<br>• Como começar usar a hospedagem?<br>• Como alterar o DNS?               |           |          |           |
|                                                                                                    | Como ativar o Criador de Sites Rápido?     Como instalar o WordPress na hospedagem?     VER MAIS |           |          | 200       |

Para ser redirecionado para a página de administração do Wordpress, onde serão feitas todas as configurações que se seguem neste manual, clique em **Gerenciar Wordpress**.

![](_page_14_Picture_5.jpeg)

![](_page_15_Picture_0.jpeg)

|                                                 |                                                          | Status dos Serviços 🛛 🥑 Suporte               |
|-------------------------------------------------|----------------------------------------------------------|-----------------------------------------------|
| HostGator                                       | Inicio 👻 Faturas 👻 Gerenciar Cartão de Crédito           | Minha Conta 👻                                 |
| VordPress Hos                                   | sting - mst.org.br                                       |                                               |
| Detalhes do Plano                               | Certificado SSL                                          | Contas de e-mail                              |
| Sites 1/1<br>E-mails                            | Garanta um site seguro para você e seu cliente Solicitar | Crie e gerencie suas contas de e-mail Acessar |
| Disco<br>4096.1 GB (4096 GB E-mails) / 50<br>GB | mst.org.br                                               | •                                             |
| CodeGuard Não<br>SiteLock Ativo para 1 site     |                                                          |                                               |
|                                                 | Gerenciar SiteLock Backu<br>WordPress CodeGu             | ip Dados de Excluir Site<br>iard Acesso FTP   |
|                                                 | Criar Nov                                                | o Site                                        |

## 3. Página de administração do site

O painel de administração do seu site pode ser acessado por meio do endereço https://dominio-do-seu-site/wp-admin/. Por exemplo, se o endereço do seu site for www.lojadeorganicos.com, o painel de administração poderá ser acessado adicionando /wp-admin no final do endereço: www.lojadeorganicos.com/wp-admin. Nele serão feitas todas as configurações necessárias, conforme os próximos passos deste manual.

## 4. Adicionar administradores ao site

Para adicionar mais pessoas como administradores do site basta entrar no painel de administração (domínio-do-seu-site/wp-admin) com o usuário administrador cadastrado e ir na aba de Usuários >> Adicionar novo, como mostra a imagem abaixo.

![](_page_15_Picture_6.jpeg)

Preencha as informações de nome de usuário e email da pessoa a ser adicionada (o nome de usuário pode ser criado no momento, não é necessário ter conta existente na plataforma).

![](_page_15_Picture_8.jpeg)

![](_page_16_Picture_0.jpeg)

Ao final da página mude a função para Administrador e mantenha a caixa "Enviar notificação para o usuário" selecionada, como abaixo é mostrado.

| Enviar notificação para o<br>usuário | Enviar para o novo usuário um e-mail com informações sobre a conta. |
|--------------------------------------|---------------------------------------------------------------------|
| Função                               | Administrador 🗸                                                     |
| Adicionar novo usuário               |                                                                     |

Clique em "Adicionar novo usuário". A pessoa cadastrada deverá receber um email com instruções de acesso ao painel de administração.

![](_page_16_Picture_4.jpeg)

![](_page_17_Picture_0.jpeg)

## 5. Instalação dos plugins

É importante ressaltar que algumas páginas não estão traduzidas, portanto fica a critério do usuário traduzir a página ou não. Neste manual iremos trabalhar a partir da linguagem nativa da página (em alguns casos em inglês, em outros casos em português).

Para traduzir a página, no Google Chrome, basta clicar com o botão direito do mouse e escolher a opção "traduzir para o português", conforme a imagem abaixo:

| Voltar                        | Alt+Seta para a esquerda |
|-------------------------------|--------------------------|
| Avançar                       | Alt+Seta para a direita  |
| Recarregar                    | Ctrl+R                   |
| Salvar como                   | Ctrl+S                   |
| Imprimir                      | Ctrl+P                   |
| Transmitir                    |                          |
| Traduzir para o português     |                          |
| Exibir código fonte da página | Ctrl+U                   |
| Inspecionar                   | Ctrl+Shift+I             |

## 5.1. O que é um plugin?

Plugin é uma extensão para agregar ou modificar funcionalidades em um site na plataforma Wordpress, oferecendo funções específicas para que cada usuário possa personalizar seu website de acordo com as necessidades do projeto.

O wordpress, quando recém instalado já vem com 2 plugins nativos. O Hello Dolly e o Akismet Anti-Spam. O primeiro iremos <u>desinstalá-lo</u> e o segundo <u>configura-lo</u>.

## 5.2. Como instalar um plugin?

Para instalar um plugin, vá para a página de administração do seu site (caso não saiba acessar a página de administração do seu site volte ao<u>item 3</u> deste manual) e clique na aba de "*Plugins*", que se encontra na barra de administração do lado esquerdo da página. Conforme a imagem abaixo:

![](_page_17_Picture_10.jpeg)

![](_page_18_Picture_0.jpeg)

| 20 Painel                          | Plugins Adicionar nov           |
|------------------------------------|---------------------------------|
| 🖈 Posts                            | Todos (2)   Desativados (2)     |
| <b>9</b> ] Mídia                   | Ações em massa 🗸 🖌              |
| 📕 Páginas                          | 🗋 Plugin                        |
| 🛡 Comentários                      | Akismet Anti-Spam               |
| 🔊 Aparência                        | Ativar   Excluir                |
| 🖄 Plugins 🚺 🚽                      |                                 |
| Plugins instalados                 | 🔁 Ha uma nova ve                |
| Adicionar novo<br>Editor de plugin | Hello Dolly<br>Ativar   Excluir |
| 🕹 Usuários                         |                                 |
| 🖋 Ferramentas                      | Plugin                          |
| Gonfigurações                      | Ações em massa ∨ Ap             |
| Recolher menu                      |                                 |

Você será redirecionado para a página de plugins, onde aparecerão plugins nativos (já instalados), sugestões de plugins para instalar e também poderá pesquisar plugins específicos. Poderão haver plugins pré-instalado e ativados, todos poderão ser desativados e excluídos sem interferir nas configurações do seu site.

![](_page_18_Picture_3.jpeg)

![](_page_18_Picture_4.jpeg)

![](_page_19_Picture_0.jpeg)

Para instalar um plugins específico, clique na lupa para pesquisar ou na aba de pesquisa (no canto superior direito), e digite o nome do plugin que deseja instalar. Após isso clique no plugin e depois aperte o botão instalar.

| 7.975 itens « < 1                                                                   | de 222 >       |
|-------------------------------------------------------------------------------------|----------------|
| <br>Editor clássico                                                                 | Instalar agora |
| Ativa o "clássico" editor anterior e a tela de                                      | Mais detalhes  |
| edição de post do jeito antigo, com o<br>TinvMCE, meta boxes e etc. Oferece suporte |                |
| a todos os plugins que o estendem                                                   |                |
| Por WordPress Contributors                                                          |                |

Após a instalação, clique em ativar. O novo plugin aparecerá nas listagem do seu painel de administração (na aba de plugins) e você poderá editar as configurações e adicionar novas ao clicar em *configurações*.

### 5.3. Quais plugins instalar?

Serão listados alguns plugins básicos para reproduzir uma loja de venda de produtos como a nossa e suas funcionalidades. Para mais informações e detalhes sobre qualquer plugin, acesse <u>https://br.wordpress.org/plugins/</u> e digite o nome do plugin na caixa de pesquisa.

Alguns plugins extras serão instalados automaticamente na sua loja devido a instalação de outros, e você poderá excluí-los se desejar.

- 1. Advanced Order Export For WooCommerce
- 2. AMP
- 3. Checkout Manager for WooCommerce
- 4. Eonet Frontend Publisher
- 5. Eonet Manual User Approve
- 6. Jetpack por WordPress.com
- 7. Product Sales Report for WooCommerce
- 8. VarkTech Minimum Purchase for WooCommerce
- 9. WooCommerce
- 10. WooCommerce Blocks

![](_page_19_Picture_17.jpeg)

![](_page_20_Picture_0.jpeg)

- 11. WOOBE WooCommerce Bulk Editor and Products Manager
- 12. WooCommerce Shipping & Tax
- 13. WOOF WooCommerce Products Filter
- 14. WP Mail Logging by MailPoet

#### 5.3.1. WooCommerce Por Automattic

**Descrição:** Esse plugin é o necessário para a criação da sua loja virtual. Com ele é oferecido: páginas de produto, carrinho e finalização de compra, pagamentos seguros por cartão de crédito e outros métodos, opções de envio configuráveis, incluindo taxas fixas e impressão de etiquetas.

Após instalado, clique em **ativar plugin**. Você será redirecionado para a página de configuração inicial da sua loja, para colocá-la em funcionamento pelo próprio woocommerce. Siga o tutorial preenchendo as informações necessárias.

Store Details: Coloque o endereço físico da sua loja.

Industry: Coloque o ramo no qual irá atuar (Alimentação e bebidas).

Product Types: Tipo de produtos que terão na sua loja (Produtos Físicos).

<u>Business Details</u>: Escolha a média de produtos que pretende cadastrar na loja, se já vende os produtos em algum lugar e a arrecadação média anual.

<u>Themes</u>: A escolha do tema da sua loja, que irá configurar o visual. Caso queira sua loja como a nossa, escolha o tema Dentists (Se não aparecer nas opções, instale depois. Para saber como instalar um tema, vá para a sessão do manual <u>Instalação do tema</u>).

Após isso, aceite a instalação dos plugins Jetpack e WooCommerce Services. O plugin Mailchimp para Woocommerce será instalado automaticamente e você poderá excluí-lo na aba dos seus plugins.

Você poderá editar as configurações no botão WooCommerce que aparecerá no seu painel de administração do site. Mais detalhes de como configurar sua loja se encontram no tópico <u>Configurações do WooCommerce</u> deste manual.

![](_page_20_Picture_15.jpeg)

![](_page_21_Picture_0.jpeg)

| 8           | <b>⊖</b> 3 ₽ | 0 🕂 Novo                    |                       |                          |                               |               |                    |               |              |                     |                      | Olá,            |                        |
|-------------|--------------|-----------------------------|-----------------------|--------------------------|-------------------------------|---------------|--------------------|---------------|--------------|---------------------|----------------------|-----------------|------------------------|
| Painel      | WooCor       | <u>mmerce</u> / <u>Conf</u> | ig <u>urações</u> / G | ieral                    |                               |               |                    |               |              | Caixa de<br>entrada | Pedidos              | <b>Est</b> oque | <b>☆</b><br>Avaliações |
| Ø Jetpack   |              |                             |                       |                          |                               |               |                    |               |              |                     |                      |                 |                        |
| 🖈 Posts     |              |                             |                       |                          |                               |               |                    |               |              |                     |                      |                 |                        |
| 9 Mídia     | Geral        | Produtos                    | Entrega               | Pagamentos               | Contas e privacidade          | E-mails       | Integração         | Avançado      |              |                     |                      |                 |                        |
| 📕 Páginas   |              |                             |                       |                          |                               |               |                    |               |              |                     |                      |                 |                        |
| Comentários | This the     | me recommend                | is the followi        | ng plugin: <u>SEOS</u> . |                               |               |                    |               |              |                     |                      |                 | 8                      |
| WooCommerce | Begin in     | stalling plugin             | Dismiss this          | notice                   |                               |               |                    |               |              |                     |                      |                 |                        |
| Painel      | Parece o     | ue sua loja não             | está utilizano        | o uma conexão se         | gura. Recomendamos forter     | nente que sei | u site esteja todo | em HTTPS para | manter os da | dos do usuário      | seguros. <u>Leia</u> | 😮 Disp          | ensar                  |
| Pedidos     | mais aq      | <u>ui.</u>                  |                       |                          |                               |               |                    |               |              |                     |                      |                 |                        |
| Cupons      | Endereço     | o da loja                   |                       |                          |                               |               |                    |               |              |                     |                      |                 |                        |
| Clientes    | Aqui é onde  | e sua empresa e             | esta localizada       | . Taxas e custos de      | entrega irão utilizar este en | dereço.       |                    |               |              |                     |                      |                 |                        |
| Relatórios  |              |                             |                       |                          |                               |               |                    |               |              |                     |                      |                 |                        |
| Status      | Endereço I   | inha 1                      | 0                     |                          |                               |               |                    |               |              |                     |                      |                 |                        |
| Extensões   | Endereço I   | inha 2                      | 0                     |                          |                               |               |                    |               |              |                     |                      |                 |                        |
| Produtos    |              |                             |                       |                          |                               |               |                    |               |              |                     |                      |                 |                        |
| Análises    | Cidade       |                             | 0                     |                          |                               |               |                    |               |              |                     |                      |                 |                        |
| Marketing   | País / esta  | do                          | 0                     | Brasil - Rio de          | Janeiro                       |               | ~                  |               |              |                     |                      |                 |                        |

#### 5.3.2. Advanced Order Export For WooCommerce Por AlgolPlus

**Descrição:** Este plugin ajuda você a exportar facilmente os dados de pedidos do WooCommerce. No site terra crioula esses dados exportados são essenciais para a organização das cestas.

Após instalado, clique em ativar plugin. Você será redirecionado para a página de configuração do plugin. Esse plugin fornece diversas maneiras de configurar os dados que serão exportados (PDF, HMTL, XML, JSON).

| Meus sites 📻 Leitor                                                                                                    |                                                             | Escrever |
|----------------------------------------------------------------------------------------------------|-------------------------------------------------------------|----------|
| ainel Export now 🖞 Profiles 🏦 Status change jobs 🏦 Schedul                                                                          | ed jobs Tools Help                                          |          |
| pack                                                                                                    |                                                             |          |
|                                                                                                    | Don't export child orders                                   |          |
| ídia                                                                                                    | Export refunds     Mark exported orders                     |          |
| Date range 2020-03-02 to 2020-03-07                                                                                                 | Export unmarked orders only     Order statuses              |          |
| ginas                                                                                                    | × Pagamento pendente × Processando × Aguardando × Concluído |          |
| Orders range to Express export omentários Summary Report By Products                                                                | Custom fields                                               |          |
| edback                                                                                                    |                                                             |          |
| onet                                                                                                    |                                                             |          |
| Export filename:                                                                                                    |                                                             |          |
| /acCommerce                                                                                                    | Filter by product                                           |          |
| Format                                                                                                    |                                                             |          |
|                                                                                                    | Filter by customer                                          |          |
| t Orders                                                                                                    | Eiter hu sourcen                                            |          |
|                                                                                                    | Then by coupon                                              |          |
| Date 2020-07-15 V Time 18:59 V                                                                                                    | Filter by billing                                           |          |
| urações                                                                                                    |                                                             |          |
| 1956s Sort orders by Order ID v in Descending v order                                                                               | Filter by shipping. •                                       |          |
| rodutoe                                                                                                    | Planks have and watch date                                  |          |
| nálises Misc settings -                                                                                                    | riter vy tem and metadata.                                  |          |
| arketing                                                                                                    |                                                             |          |
| Set up fields to export                                                                                                    |                                                             |          |
| arência                                                                                                    |                                                             |          |
| ugins Preview Save settings Export Export [w/o progressbar] Rese                                                                    | et settings                                                 |          |
| uários                                                                                                    |                                                             |          |
| rramentas<br>and Send Screenshotz<br>astateste revers nel britaris atratatativo cho?instativo zotar a revertificacionalitzamentario |                                                             |          |

![](_page_21_Picture_6.jpeg)

![](_page_22_Picture_0.jpeg)

Para configurá-lo conforme o site do Terra Crioula siga as instruções a seguir. Utilize a opção Order Date (data do pedido) o primeiro círculo preenchido em azul próximo ao canto superior esquerdo da imagem acima. Nele em Date range(intervalo entre datas) é necessário preencher as datas do início e do término da feira, cujo os dados serão exportados. Além disso, deve-se modificar o Format(formato) para CSV.

Por fim é necessário clicar em Save settings (salvar configurações) e então Export para exportar os dados, desse modo será gerado um arquivo do formato CSV que pode ser importado por programas como excel.

#### 5.3.3. <u>AMP</u> Por AMP Project Contributors

**Descrição:** O AMP permite experiências na Web consistentemente rápidas e de alto desempenho em plataformas de distribuição. Esse plugin melhora o desempenho de páginas web em dispositivos móveis e navegadores

Procure pelo nome do plugin na caixa de pesquisa e clique em instalar. Após instalado ele aparecerá na sua lista de plugins. Clique em ativar.

![](_page_22_Picture_6.jpeg)

Observação: Não será necessário nenhuma configuração adicional.

#### 5.3.4. <u>Checkout Manager for WooCommerce</u> Por QuadLayers

**Descrição:** O gerenciador de checkout do WooCommerce é um plugin criado para ser o assistente das páginas de checkout. Ajuda a modificar de forma intuitiva, permite a personalização de campos, amplia as informações da fatura e cria qualquer campo

![](_page_22_Picture_10.jpeg)

![](_page_23_Picture_0.jpeg)

#### necessário no checkout do WooCommerce

|        | Palavra-chave 🗸                                                    | Checkout Manager for V                                                              | VooCommerce                     |
|--------|--------------------------------------------------------------------|-------------------------------------------------------------------------------------|---------------------------------|
|        |                                                                    | <b>1</b><br>315 itens « <                                                           | 1 de 9 >                        |
| ₽<br>₽ | Checkout Ma<br>WooCommerce C<br>most advanced w<br>manage checkout | anager for<br>rce<br>heckout manager is the<br>ay to customize checkout,<br>editor. | Instalar agora<br>Mais detalhes |
|        | Por QuadLayers                                                     |                                                                                     |                                 |

Após a instalado e ativado, encontre o plugin na listagem do seu painel de administração (na aba de plugins já instalados) e clique em *configurações*.

| Desativar | Premium | Configurações |
|-----------|---------|---------------|

Ao clicar em configurações, você será redirecionado para esta página. No campo "Forçar a criação de uma conta" mude para SIM. Isso fará com que os usuários necessitem criar uma conta para finalizar a compra.

![](_page_23_Picture_6.jpeg)

![](_page_24_Picture_0.jpeg)

| ersonalize e gerende as configura | yoes ( | a manzação de compra.               |                          |
|-----------------------------------|--------|-------------------------------------|--------------------------|
| Forçar endereço de entrega        | 0      | Não                                 | ~                        |
| Forçar a criação de uma conta     | 0      | Não                                 | ~                        |
|                                   |        | Sìm                                 |                          |
| Remover notas de pedido           | 0      | Não                                 |                          |
| Etiqueta de notas de pedido       | 0      | Notas do pedido                     |                          |
| Espaço reservado para notas       | 0      | Notas sobre seu pedido, por exemplo | notas especiais para enf |

![](_page_24_Picture_2.jpeg)

Após isso, clique em salvar alterações no final da página.

#### 5.3.5. <u>Eonet Frontend Publisher</u> Por Alkaweb

![](_page_24_Picture_5.jpeg)

**Descrição:** Este plugin adiciona um botão na parte inferior dos tipos de postagem que você selecionou nas configurações. E, claro, apenas para os usuários permitidos (criar, editar, excluir).

Observação: Não será necessário nenhuma configuração adicional.

![](_page_24_Picture_8.jpeg)

![](_page_25_Picture_0.jpeg)

#### 5.3.6. Eonet Manual User Approve Por Alkaweb

**Descrição:** Este plugin altera o comportamento do registro do site do WordPress. Quando o plugin está ativo, se um usuário se inscrever, qualquer e-mail contendo senha não será enviado a ele. Em vez disso, ele será alertado de que deve aguardar a aprovação do administrador para poder acessar o site.

Enquanto isso, o administrador é alertado de que um novo usuário solicitou uma aprovação, ele poderá ver as informações do usuário e decidir se permite ou nega o acesso ao site. Nos dois casos, o usuário é alertado por email sobre a ação do administrador. Se ele for aprovado, receberá um email com credenciais.

Após instalado e ativado, encontre o plugin na listagem do seu painel de administração (na aba de plugins já instalados) e clique em *Settings*.

Ao clicar em configurações, você será redirecionado para esta página. Selecione a opção *"Manual User Approve"* (Aprovação manual do usuário).

#### Mensagens:

• No campo "Welcome Message" (Mensagem de boas-vindas) apague a mensagem em inglês que está na caixa de texto e insira o seguinte texto:

"Este site é acessível apenas a usuários aprovados pelo administrador. Após o registro, você terá que esperar a aprovação antes de continuar a fazer compras no site."

![](_page_25_Picture_10.jpeg)

![](_page_26_Picture_0.jpeg)

• No campo "*Registration completed*" (Registro concluído) apague a mensagem em inglês que está na caixa de texto e insira o seguinte texto:

```
<strong>Registro completo</strong>.<br> Um e-mail foi enviado ao(s)
administrador(es), uma vez aprovado o cadastro, você será alertado por
e-mail e receberá suas credenciais.
```

 No campo "Authentication Pending" (Autenticação pendente) apague a mensagem em inglês que está na caixa de texto e insira o seguinte texto:

<strong>ERRO:</strong> Sua conta ainda precisa ser aprovada.

• No campo *"Authentication Denied" (Autenticação negada)* apague a mensagem em inglês que está na caixa de texto e insira o seguinte texto:

<strong>ERRO:</strong> A criação da sua conta foi negada.

#### Emails:

 No campo "Email to admin (Subject)" (Enviar e-mail para o administrador (Assunto) apague a mensagem em inglês que está na caixa de texto e insira o seguinte texto:

Novo usuário espera ser aprovado

 No campo "Email to admin (Content)" Enviar e-mail para admin (Conteúdo) apague a mensagem em inglês que está na caixa de texto e insira o seguinte texto:

```
Você recebeu um novo pedido de aprovação no site: {{$site_name}}.
Usuário: {{$user_login}}<br>
E-mail: {{$user_email}}<br>
Você pode ver novos pedidos através desse link: {{$pending_users_url}}
```

 No campo "Registration approved (Subject)" apague a mensagem em inglês que está na caixa de texto e insira o seguinte texto:

Seu pedido de cadastro foi aprovado

• No campo "*Registration approved (Content)*" apague a mensagem em inglês que está na caixa de texto e insira o seguinte texto:

![](_page_26_Picture_15.jpeg)

![](_page_27_Picture_0.jpeg)

| Olá {{\$user_login}},                                                                                                    |
|----------------------------------------------------------------------------------------------------|
| Sua conta teve o acesso aprovado no site: {{\$site_name}}.                                                                                         |
| Você pode acessa-lo por aqui: {{\$access_url}}.                                                                                                    |
| <ul> <li>No campo "Registration denied (Subject)" apague a mensagem em inglês que está<br/>na caixa de texto e insira o seguinte texto:</li> </ul> |
| Seu pedido de cadastro foi negado                                                                                                    |
| <ul> <li>No campo "Registration denied (Content)" apague a mensagem em inglês que está<br/>na caixa de texto e insira o seguinte texto:</li> </ul> |
| Olá {{\$user_login}},                                                                                                    |
| Infelizmente, seu pedido de cadastro no site {{\$site_name}} foi<br>recusado. Você não tem permissão para acessar o site.                          |
|                                                                                                    |

Após substituir todos os textos clique em "Save Settings" localizado no final da página.

![](_page_27_Picture_3.jpeg)

#### 5.3.7. Jetpack por WordPress.com Por Automattic

**Descrição:** O Jetpack é o detalhe de segurança do seu site, protegendo-o contra ataques de força bruta e logins não autorizados. Ele também serve para melhorar a performance e auxiliar na manutenção do site.

![](_page_27_Picture_6.jpeg)

![](_page_28_Picture_0.jpeg)

|   | Jetpack por WordPress.com                                                                                                    | Instalar agora |
|---|----------------------------------------------------------------------------------------------------|----------------|
| 4 | O plugin ideal para gerenciar estatísticas,<br>posts relacionados, otimização de<br>mecanismos de busca, compartilhamento<br>nas redes sociais, proteção, backups,<br>segurança e muito mais. | Mais detalhes  |
|   | Por Automattic                                                                                                    |                |

Após a instalado e ativado, encontre o plugin na listagem do seu painel de administração (na aba de plugins já instalados) e clique em *configurações*.

Na aba de "desempenho", clique para desativar as seguintes opções:

Ativar pesquisa

Acelerar o carregamento de arquivos estáticos

Ativar o carregamento lento de imagens

Na aba de "pesquisa", clique para desativar as seguintes opções:

Ativar a opção para copiar posts e páginas inteiros, incluindo tags e configurações.

Obs: As modificações serão salvas automaticamente.

#### 5.3.8. <u>Product Sales Report for WooCommerce</u> Por Potent Plugins

**Descrição:** O plugin Relatório de vendas do produto gera relatórios sobre a quantidade e as vendas brutas de produtos individuais do WooCommerce vendidos em um período especificado. Os relatórios podem ser baixados no formato CSV (Comma-Separated Values) para análises adicionais em seu software de planilha ou para importação em outro software que suporte arquivos de dados formatados em CSV.

![](_page_28_Picture_12.jpeg)

![](_page_29_Picture_0.jpeg)

|              |                                    | 1              |
|--------------|------------------------------------|----------------|
|              | Product Sales Report for           | Instalar agora |
|              | WooCommerce                        | Mais detalhes  |
|              | Generates a report on individual   |                |
| PRODUCT      | WooCommerce products sold during a |                |
| SALES REPORT | specified time period.             |                |
|              | Por Potent Plugins                 |                |

Observação: Não será necessário nenhuma configuração adicional.

#### 5.3.9. VarkTech Minimum Purchase for WooCommerce Por Vark

**Descrição:** Esse plugin permite que você configure regras mínimas de compra de produtos em sua loja WooCommerce 1.0+. As compras do cliente devem atender a essas regras para prosseguir com o pagamento da finalização da compra.

Se uma compra em sua loja falhar em uma regra de compra mínima, uma mensagem de erro será exibida na parte superior da página de checkout, identificando a situação do erro e os requisitos da regra. O cliente deve resolver o erro antes que a compra possa ser concluída.

Utilizamos esse plugin para criar a regra de compra mínima de 30 reais na nossa loja. Caso queira criar uma regra similar, siga os passos a seguir. Após instalar e ativar o plugin, aparecerá na página de administração do seu site o botão "Minimum Purchase Rules". Clique no botão e depois em adicionar novo (Add New).

![](_page_29_Picture_7.jpeg)

![](_page_30_Picture_0.jpeg)

| 🕅 Meus sites 🖬 Leito           | ŕ                                                                                                    |
|--------------------------------|----------------------------------------------------------------------------------------------------|
| Painel                         | Minimum Purchase Rules Add New                                                                                          |
| 🕼 Jetpack                      |                                                                                                    |
| 📌 Posts                        | Olá! Recentemente adquirimos este plugin!<br>Faremos o possível para aprimorá-lo e incluir novos recursos gradualmente. |
| <b>9</b> 7 Mídia               | Junte-se a nossa comunidade Informar um erro Quem somos                                                                 |
| 🔗 Links                        |                                                                                                    |
| 📕 Páginas                      | This theme recommends the following plugin: <u>SEOS</u> .                                                               |
| Comentários                    | Begin installing plugin   Dismiss this notice                                                                           |
| E Feedback                     |                                                                                                    |
| A Minimum Purchase<br>Rules    | Todos (0)                                                                                                    |
| Minimum Purchase V<br>Rules    | Título                                                                                                    |
| Add New                        | No Minimum Purchase Rules found                                                                                         |
| Rules Options Settings         | Título                                                                                                    |
| Upgrade to Pro                 |                                                                                                    |
| Minimum Purchase<br>Categories |                                                                                                    |
| Register Pro License           |                                                                                                    |

Insira o título de acordo com a regra que deseja aplicar. Selecione todas as caixas no primeiro tópico de edição, conforme a imagem abaixo.

| 🕅 Meus sites 🛛 🖬 Leitor                                                                                      | ř                                                                                                    |         |                                                                                                    |                                                                           |                                                                                                    |                     |
|----------------------------------------------------------------------------------------------------|----------------------------------------------------------------------------------------------------|---------|----------------------------------------------------------------------------------------------------|---------------------------------------------------------------------------|----------------------------------------------------------------------------------------------------|---------------------|
| E Feedback                                                                                                   | ·                                                                                                    |         |                                                                                                    |                                                                           |                                                                                                    |                     |
| Minimum Purchase<br>Rules                                                                                    | Minimo de 30 reais                                                                                                    |         |                                                                                                    |                                                                           |                                                                                                    |                     |
| nimum Purchase<br>les                                                                                        | Cart Search Criteria                                                                                                    |         |                                                                                                    |                                                                           |                                                                                                    |                     |
| id New vies Options Settings ograde to Pro inimum Purchase sigsitar Pro License D Eonet WooCommerce Produtos | Choose how to look at the Candidate Population<br>Minimum Amount rules will only look at the<br>contents of the cart at obeckout. Minimum Amount<br>rules define a candidate group within the cart. The<br>Free version of the plugin applies only to logged-in<br>user membership status. | Se<br>( | Apply to all Products in the Cart<br>Apply to all Products in the Cart<br>Use Selection Groups<br>Single Product with Variations<br>Single Product Only | Use Sel<br>Using s<br>rule, fo<br>group i<br>other a<br>catego<br>Auto Pi | lection Groups - <i>explained</i><br>election groups, you can specify the initial focus of th<br>cusing on some products found in the cart. A selectio<br>can be considered a threshhold, which when reached<br>spects of the rule is applied. For example, if you spec<br>y Auto Parts, then if products in caregories other that<br>arts are in the cart, the rule would not apply to them. | e<br>n<br>the<br>fy |
| Análises<br>Marketing                                                                                        | Selection Groups - <u>More Into</u><br>Product Categories                                                                                                    |         | Minimum Purchase Categories                                                                                                    | 57                                                                        | Membership List by Role                                                                                                    |                     |
| Aparência<br>Plugins<br>Usuários                                                                             | Uncategorized<br>Sem categoria                                                                                                    | Or      | Minimum Purchase Category                                                                                                    | Or                                                                        | Administrador                                                                                                    | Back<br>to<br>Top T |
| Ferramentas<br>All-in-One WP<br>Migration                                                                    |                                                                                                    |         |                                                                                                    |                                                                           | Colaborador Colaborador Colaborador Ciente Ciente Colente                                                                                                    |                     |
| Configurações                                                                                                |                                                                                                    |         |                                                                                                    |                                                                           | V Gerente da Ioja V Not logged in (just visiting)                                                                                                    |                     |
| AMP                                                                                                    |                                                                                                    |         |                                                                                                    |                                                                           |                                                                                                    |                     |

Em Rule Application Method, mantenha selecionada a primeira opção de "\*All\* in the Population". No tópico seguinte, Quantity or Price Minimum Amount, selecione a

![](_page_30_Picture_5.jpeg)

![](_page_31_Picture_0.jpeg)

segunda opção Apply to Price e no campo Minimum Amount insira o valor mínimo que deseja.

| Drice we've figured out the population we're<br>working on (cart only or specified groups), how do<br>we apply the rule? Do we look at each product<br>ndividually and apply the rule to each product we<br>ind? Or do we look at the population as a group,<br>and apply the rule to the group as a tabulated<br>whole? Or do we apply the rule to any we find, and<br>mint the application of the rule to a certain number<br>of products? | Select Rule Application Method | Treat the Selected Group as a Single Entity - <i>explained</i><br>Using *All* as your method, you choose to look at all the products<br>from your cart search results. That means we add all the quantities<br>and/or price across all relevant products in the cart, to test against<br>the rule's requirements. | Back<br>to<br>Top 1 |
|----------------------------------------------------------------------------------------------------|--------------------------------|----------------------------------------------------------------------------------------------------|---------------------|
| ntity or Price Minimum Amount                                                                                                    |                                |                                                                                                    |                     |
| anat are the Rule Anount options:                                                                                                    |                                | Apply to Drice confisingd                                                                                                    |                     |

Em seguinte, adicione uma mensagem para o consumidor, caso ele não cumpra a regra estabelecida, no campo Custom Message.

| Repeating Groups                                                                                 |                                                               |            |   |
|--------------------------------------------------------------------------------------------------|---------------------------------------------------------------|------------|---|
| Repeating Groups Quantity <sub>(optional)</sub><br>(rule purchases must be in groups of X count) |                                                               |            |   |
| Custom Message                                                                                   |                                                               | $\searrow$ | * |
| Custom Message Text <sub>(optional)</sub><br>(overrides default message)                         | O pedido deve ter o valor mínimo de R\$ 30,00 (trinta reais). |            |   |

Por fim, clique no botão Publicar para salvar as alterações.

| 🕼 Meus sites 🖬 Leito                                | r                                                                                                    |                                                                                       |                                                                                                    | Et Escrever       | •       |
|-----------------------------------------------------|----------------------------------------------------------------------------------------------------|---------------------------------------------------------------------------------------|----------------------------------------------------------------------------------------------------|-------------------|---------|
| Painel                                              | Add New Minimum Purchase Rule                                                                                   |                                                                                       |                                                                                                    | Opções de tela 🔻  | Ajuda 🔻 |
| Ø Jetpack                                           |                                                                                                    |                                                                                       |                                                                                                    |                   | Ø       |
| 📌 Posts                                             | Olá! Recentemente adquirimos este plugir<br>Faremos o possível para aprimorá-lo e incl                          | n!<br>Iuir novos recursos gradualmente. Seja paciente e informe                       | e-nos sobre os problemas e melhorías que você deseja ver neste plugin.                                                                                                    |                   |         |
| 93 Mídia                                            | Junte-se a nossa comunidade Inform                                                                              | nar um erro Quem somos                                                                |                                                                                                    |                   |         |
| 𝔗 Links                                             | A CONTRACT MALE AND A CONTRACT AND A CONTRACT AND A CONTRACT AND A CONTRACT AND A CONTRACT AND A CONTRACT AND A |                                                                                       |                                                                                                    |                   |         |
| 📕 Páginas                                           | This theme recommends the following plugin: SEOS.                                                               |                                                                                       |                                                                                                    |                   | 0       |
| Comentários                                         | Begin installing plugin   Dismiss this notice                                                                   |                                                                                       |                                                                                                    |                   |         |
| E Feedback                                          |                                                                                                    |                                                                                       |                                                                                                    |                   |         |
| Minimum Purchase<br>Rules                           | Minimo de 30 reais                                                                                              |                                                                                       |                                                                                                    | Publicar          |         |
| Minimum Purchase<br>Rules                           | Cart Search Criteria                                                                                            |                                                                                       |                                                                                                    | Mover para lixein | 4       |
| Add New<br>Rules Options Settings<br>Upgrade to Pro | Choose how to look at the Candidate Population<br>Minimum Amount rules will only look at the                    | Select Search Type                                                                    | Use Selection Groups - <i>explained</i><br>Using selection groups, you can specify the initial focus of the                                                                                        | Publicar          |         |
| Minimum Purchase<br>Categories                      | rules define a cantilate group within the cart. The<br>Free version of the plugin applies only to logged-in     | Apply to all Products in the Cart Use Selection Groups Single Product with Variations | rule, focusing on some products found in the cart. A selection<br>group can be considered a threshold, which when reached the<br>other aspects of the rule is applied. For example, if you specify | Minimum Purcha    | CP A    |
| Register Pro License                                | user membership status.                                                                                         | Single Product Only                                                                   | category Auto Parts, then if products in categories other than<br>Auto Parts are in the cart, the rule would not apply to them.                                                                    | Rule ID           |         |
| CO Eonet                                            |                                                                                                    | 1                                                                                     |                                                                                                    | 98                |         |
| WooCommerce                                         | ( Greyed-out Options are available in the Pro Versio                                                            | <u>on</u> )                                                                           |                                                                                                    | Basaussas         |         |

![](_page_31_Picture_7.jpeg)

![](_page_32_Picture_0.jpeg)

#### 5.3.10. WooCommerce Blocks Por Automattic

**Descrição:** Este plugin permite que o editor de blocos do WordPress, denominado Gutenberg, seja utilizado com mais facilidade no Woocommerce.

Observação: Não será necessário nenhuma configuração adicional.

#### 5.3.11. <u>WooCommerce Bulk Editor and Products Manager</u> Por realmag777

**Descrição:** WOOBE é um plugin WordPress para WooCommerce, criado para gerenciar e editar em massa produtos WooCommerce de maneira robusta e flexível. Permite o gerenciamento profissional de dados da sua loja virtual de woocommerce.

Esse plugin pode ser acessado pelo botão de produtos da página de administração do seu site. Para mais informações sobre esse plugin, acesse <u>https://bulk-editor.com/document/woocommerce-products-editor/</u> (traduza a página para português se necessário).

![](_page_32_Picture_7.jpeg)

Observação: Não será necessário nenhuma configuração adicional.

#### 5.3.12. <u>WooCommerce Shipping & Tax</u> Por Automattic

**Descrição:** O WooCommerce Shipping & Tax torna os recursos básicos de comércio eletrônico, como o envio mais confiáveis, diminuindo a carga da infraestrutura do seu site.

Para usar os recursos, basta instalar este plug-in e ativar os que você deseja diretamente no seu painel. À medida que adicionamos mais serviços, você verá mais recursos disponíveis diretamente no WooCommerce - simplificando a instalação.

Observação: Não será necessário nenhuma configuração adicional.

![](_page_32_Picture_13.jpeg)

![](_page_33_Picture_0.jpeg)

#### 5.3.13. <u>WOOF - WooCommerce Products Filter</u> Por realmag777

**Descrição:** O WOOF é um plugin de pesquisa de produtos do WooCommerce que permite aos clientes do site filtrar produtos por categorias, atributos, tags de produtos, taxonomias e preços personalizados de produtos.

Usando a API de extensão WOOF e as extensões padrão como exemplo, você pode criar itens html para o formulário de pesquisa e até mesmo loop personalizado de produtos woo modelo para seus próprios fins.

Após a instalado e ativado, encontre o plugin na listagem do seu painel de administração (na aba de plugins já instalados) e clique em *Settings*.

Na aba "Structure" mude a seleção de "Rádio" para a opção "Checkbox" nas duas primeiras caixas de seleção (categorias de produto), conforme a imagem abaixo:

| ŧộ,          | Radio           | ÷ |
|--------------|-----------------|---|
|              | Radio           |   |
| ٠ <u>0</u> , | Checkbox        |   |
|              | Drop-down       |   |
|              | Multi drop-down |   |

#### Ficando desta forma:

| ] =       |
|-----------|
| C Reverse |
| _         |

Selecione a caixa ao lado do botão "additional options" na categorias de produto

| <b>،</b> ؤ، | Checkbox         | \$<br>0 | excluded terms ids | Reverse ⑦ | additional options | $\bigcirc$ |  |
|-------------|------------------|---------|--------------------|-----------|--------------------|------------|--|
| Categ       | orias de produto |         |                    |           |                    |            |  |

Após isso, clique em salvar alterações no final da página.

![](_page_33_Picture_12.jpeg)

![](_page_33_Picture_13.jpeg)

![](_page_34_Picture_0.jpeg)

### 5.3.14. WP Mail Logging by MailPoet

Por MailPoet

**Descrição:** O WP Mail Logging é o plugin mais popular para registrar e-mails enviados pelo WordPress ou WooCommerce. Basta ativá-lo e ele funcionará imediatamente, sem configuração necessária.

## 6. Instalação do Tema

| 🛞 Meus sites 🔳 Leit    | or                                                                                                    |  |  |  |  |  |
|------------------------|----------------------------------------------------------------------------------------------------|--|--|--|--|--|
| 🚯 Painel 🔸             | Painel                                                                                                    |  |  |  |  |  |
| Início<br>Atualizações | Status do diagnóstico                                                                                                    |  |  |  |  |  |
| Jetpack                | Sem informações ainda                                                                                                    |  |  |  |  |  |
| 🖈 Posts                | O diagnóstico é executado automaticamente e periodicamente para coletar i<br>sobre o site. Você também pode <u>visitar a página Diagnóstico</u> para coletar info<br>seu site agora |  |  |  |  |  |
| <b>9</b> 3 Mídia       |                                                                                                    |  |  |  |  |  |
| 🖉 Links                | Agora                                                                                                    |  |  |  |  |  |
| 📕 Páginas              | 1 5 páginas                                                                                                    |  |  |  |  |  |
| Comentários            | WordPress 5.4.2 com o tema Mawwood                                                                                                    |  |  |  |  |  |
| E Feedback             | Word resisting como tento <u>maynood</u> .                                                                                                    |  |  |  |  |  |
| eo Eonet               | Akismet bloqueia spams no seu blog.<br>a caixa até o momento.<br>Temas                                                                                                    |  |  |  |  |  |
| WooCommerce            | Personalizar                                                                                                    |  |  |  |  |  |
| Produtos               | Widgets                                                                                                    |  |  |  |  |  |
| Análises               | Menus                                                                                                    |  |  |  |  |  |
| 🖗 Marketing            | AMP                                                                                                    |  |  |  |  |  |
| 🔊 Aparência            | Editor de temas                                                                                                    |  |  |  |  |  |

Na página de administração do seu site, entre na aba Aparências, em seguida clique em Temas.

![](_page_34_Picture_7.jpeg)

![](_page_35_Picture_0.jpeg)

Caso queira a aparência da sua loja como a nossa, clique em "Adicionar novo".

![](_page_35_Picture_2.jpeg)

Na aba de pesquisa digite "dentists" e instale o tema com este nome. Esse tema foi escolhido por fornecer uma aparência adequada para uma loja. Então, as configurações de aparência deste manual estão diretamente ligadas a esse tema, caso escolha um tema diferente as configurações não serão as mesmas.

![](_page_35_Picture_4.jpeg)

![](_page_36_Picture_0.jpeg)

| 🕅 Meus sites 🖬 Le                        | itor                                                                                                    |                                                                                                    | Escrever                                                                                                    |
|------------------------------------------|----------------------------------------------------------------------------------------------------|----------------------------------------------------------------------------------------------------|----------------------------------------------------------------------------------------------------|
| <ul><li>Painel</li><li>Jetpack</li></ul> | Adicionar temas Enviar tema                                                                                                    |                                                                                                    | Ajuda 🔹                                                                                                    |
| 📌 Posts                                  | 10 Destaques Populares Mais recentes                                                                                                    | Favoritos 🌼 Filtro de características                                                                                                    | dentists ×                                                                                                    |
| 9 Mídia                                  | (MAN)                                                                                                    | Contraction Researchers Antal contraction                                                                                                    | Dentist on price exciting the price line line                                                                                                    |
| 🖉 Links                                  | Dentists                                                                                                    | W United in the ball ballion balance from the case of                                                                                                    | The state of states and states and states and states                                                                                                    |
| 📕 Páginas                                | Dentists WordPress Site                                                                                                    | Laram losum is Simple Bastern Yast                                                                                                    | Turng land Statig         Archives Lite           University of the University                                                                                                    |
| 🗭 Comentários                            |                                                                                                    |                                                                                                    | Table sharper                                                                                                    |
| E Feedback                               | Detalhes e visualização                                                                                                    | Lifes                                                                                                    | Line                                                                                                    |
| eo Eonet                                 |                                                                                                    | Bur Beatal Clinic Festures                                                                                                    | A for your child are spaced to intra dipolations to pole standars     A conclusion of the spaced to the standard standard st |
| wooCommerce                              | The second second secon | Annual Interes That Annual Interes That Annual | Annual Control and Control and Contro |
| Produtos                                 | Dentists Instalar Visualizar                                                                                                    | VW Dentist                                                                                                    | Dentist Business                                                                                                    |
| III Análises                             |                                                                                                    |                                                                                                    |                                                                                                    |
| 🕐 Marketing                              |                                                                                                    | -                                                                                                    |                                                                                                    |
| 🔊 Aparência                              | RELEPANDICAL SA ANTARE ACCE STOL OF START                                                                                                    |                                                                                                    | Totting or the activity of the second second s                                                                                                    |
| <b>Temas</b><br>Personalizar             |                                                                                                    |                                                                                                    | JUST ANOTHER WORDPRESS SITE                                                                                                    |

Após instalado, ative-o. Com o tema ativo, clique em personalizar para editar a aparência da sua loja.

![](_page_36_Picture_3.jpeg)

## 7. Configuração das Páginas

Na página de administração do seu site, clique no botão Páginas.

![](_page_36_Picture_6.jpeg)

![](_page_37_Picture_0.jpeg)

| 🕅 Meus sites 🔳 Leito | r                                                            |  |  |  |
|----------------------|--------------------------------------------------------------|--|--|--|
| Painel               | Páginas Adicionar nova                                       |  |  |  |
| Ø Jetpack            |                                                              |  |  |  |
| ✤ Posts              | Olá! Recentemente adqu<br>Faremos o possível para<br>plugin. |  |  |  |
| 9 Mídia              |                                                              |  |  |  |
| 🖉 Links              |                                                              |  |  |  |
| 📙 Páginas 🛛 🗸        | This theme recommands the following plu                      |  |  |  |
| Todas as páginas     | Begin installing plugin   Dismiss this notice                |  |  |  |
| Adicionar nova       |                                                              |  |  |  |
| Comentários          | Todos (12)   Meus (7)   Publicados (12)                      |  |  |  |
| E Feedback           | Ações em massa 🗸 Aplicar Toda                                |  |  |  |
| eo Eonet             | C Título                                                     |  |  |  |
| WooCommerce          | Blog — Página de posts                                       |  |  |  |
| Des di des           |                                                              |  |  |  |

## 7.1. Página do carrinho

Clique em edição rápida e renomeie a página do carrinho e o slug de Cart para Cesta. Clique em atualizar.

## 7.2. Página de finalização

Clique em edição rápida e renomeie a página de finalização e o slug de Checkout para Finalizar Compra. Marque a caixa Privado no campo Senha. Clique em atualizar.

| EDIÇÃO RA | PIDA                                |            |                                     |
|-----------|-------------------------------------|------------|-------------------------------------|
| Título    | Finalizar compra                    | Ascendente | Página principal (sem ascendente) 🗸 |
| Slug      | checkout                            | Ordem      | 0                                   |
| Data      | 25 de 06-jun v de 2020 , às 19 h 51 | Modelo     | Modelo padrão 🗸 🗸                   |
| Autor     | ×                                   | Permitir ( | comentários                         |
| Senha     | -OU- 🕜 Privado 🦟                    | Status     | Publicado 🗸                         |
| Cancela   | $\sim$                              |            | Atualizar                           |

![](_page_37_Picture_7.jpeg)

![](_page_38_Picture_0.jpeg)

### 7.3. Página minha conta

Clique em edição rápida e renomeie a página minha conta e o slug de My Account para Minha conta. Clique em atualizar.

## 7.4. Página da loja

Clique em edição rápida e renomeie a página da loja e o slug de Shop para Monte sua cesta. Clique em atualizar.

## 8. Configurações de Aparência

As configurações de aparência da sua loja são acessadas fazendo o caminho, a partir do painel de administração do seu site, Aparência > Temas > selecionando Personalizar no tema ativo. As configurações a seguir estão baseadas no nosso site, porém podem ser feitas de acordo com o estilo desejado.

Todas as alterações que forem feitas aparecerão em visualização prévia no site, sempre verifique as mudanças.

É recomendado que primeiro crie as páginas para depois editar a aparência do site. Vá para o tópico <u>Configuração das Páginas</u> depois retorne para Configurações da aparência.

### 8.1. Identidade do Site

No tópico Logo, caso tenha um, selecione uma imagem para aparecer ao início de todas as páginas do seu site no cabeçalho.

No Título do site, coloque o nome da sua loja. Deixe o campo de descrição vazio e desmarque a caixa abaixo dele se não quiser exibir descrição no seu site.

No Ícone do site, selecione uma imagem para aparecer como ícone ao lado do título do seu site na aba do navegador.

Em Footer Credit, selecione a opção Esconder.

#### 8.2. Cores

Mantenha a cor de fundo branca.

### 8.3. Imagem do cabeçalho

Selecione uma imagem para o cabeçalho da sua loja, podendo ser diferente para cada página. Caso queira a mesma imagem em todas as páginas, mantenha a caixa seletora de Activate Header Image selecionada em All Pages.

### 8.4. Social Media

Marque a caixa Activate Social Icons in Footer para aparecerem os ícones de redirecionamento para mídias sociais ao final de cada página.

Selecione \_blank no tópico Link Type.

Insira os endereços url para as mídias sociais desejadas.

![](_page_38_Picture_22.jpeg)

![](_page_39_Picture_0.jpeg)

### 8.5. Sidebar Options

Marque a opção de Sidebar Position em Left e altere Sidebar Title Background Color para vermelho.

### 8.6. Imagem de Fundo

Mantenha sem imagem de fundo.

### 8.7. Menus

Exclua todos os menus pré-existentes, clicando no menu a ser deletado e ao final clicando em Excluir menu.

Clique em Criar novo menu e crie um menu chamado "Loja aberta". Repita o passo e crie um menu chamado "Loja fechada".

No menu Loja aberta clique em Adicionar itens e depois clique em Páginas. Adicione a página Início (link personalizado). Clique nas páginas que deseja na loja aberta. Marque a caixa Primary no tópico de Localização do menu (essa caixa é o que define a loja como aberta ou fechada, consulte o <u>Manual de Administração</u> para mais detalhes). Clique em Reordenar para colocar as páginas na ordem que deseja.

![](_page_39_Picture_9.jpeg)

![](_page_40_Picture_0.jpeg)

| ×         | Personalizando 🕨 Me                                                   | nus         | Salvo | <b>Q</b> Pesquisar items do men | iu         |
|-----------|-----------------------------------------------------------------------|-------------|-------|---------------------------------|------------|
| <         | Loja aberta                                                           |             | <     | Links personalizados            | *          |
| Nome      | e do menu                                                             |             | 2     | Páginas                         | *          |
| Loja      | aberta                                                                |             |       | + Minha conta                   | Página     |
| Inío      | <b>cio</b> Link pers                                                  | onalizado   | ×     | + Cesta                         | Página     |
| Qu        | em Somos                                                              | Página      | ×     | + Monte sua cesta               | Página     |
| Mi        | nha conta                                                             | Página      | ×     |                                 |            |
| Ces       | sta                                                                   | Página      | ×     | Adicionar nova página           | + Adiciona |
| Per       | rguntas Frequentes                                                    | Página      | ×     | Posts                           | •          |
| Col       | ntato                                                                 | Página      | ×     | rodutos                         | *          |
|           | Reordenar X A                                                         | dicionar It | ens   | Categorias                      | •          |
|           |                                                                       |             | 1     | Tags                            | •          |
| Seu m     | ização de menu<br>evil exibido aqui. Se p<br>escapa outra localização | preferir mu | ıdar  | Categorias de produto           | ۲          |
| 350, ∎ Pr | rimary (Atual: Loja aberta)                                           |             |       | Tags de produto                 | ¥          |
| O Es      | conder controles 🕥                                                    | <b>9</b> 0  |       | Pontos de extremidade do Wo     | oCommerce  |

Faça a mesma coisa para o menu Loja fechada, adicionando as páginas que quer que apareçam quando a loja está fechada.

![](_page_40_Picture_3.jpeg)

| Contraction of the |  | A and a set of the set of the set |
|--------------------|--|----------------------------------------------------------------------------------------------------|

| × Salva                                                 | ar alterações 🛛 🌣 | Q Pesquisar items do mer | าน        |
|---------------------------------------------------------|-------------------|--------------------------|-----------|
| <ul> <li>Personalizando ► N<br/>Loja fechada</li> </ul> | /lenus            | Links personalizados     | ,         |
| ome do menu                                             |                   | Páginas                  | 1         |
| Loja fechada                                            |                   | ✓ Próxima Cesta          | Página    |
| Próxima Cesta                                           | Página X          | ✓ Contato                | Página    |
| Quem Somos                                              | Página 🗙          | ✓ Perguntas Frequentes   | Página    |
| Minha conta                                             | Página 🗙          | Adicionar nova página    | + Adicion |
| Perguntas Frequentes                                    | Página 🗙          | Posts                    |           |
| Contato                                                 | Página 🗙          | Produtos                 | ,         |
| Reordenar X                                             | Adicionar Itens   | Categorias               |           |

### 8.8. Widgets

Clique em Adicionar um widget. Pesquise pelos widgets a serem instalados, clique no desejado, adicione título, edite a visibilidade (em quais páginas quer que apareça) e clique em concluído.

Instale o widget Pesquisar. Não coloque título. Edite a Visibilidade do widget, clique no mais (+) azul para adicionar as páginas e selecione Página em todos eles. Mostre na Página inicial, Produtos (em arquivos de tipos de post), Produto (em tipo de post) e Cesta (em página estática). Caso ainda não tenha criado as páginas do seu site, a opção Cesta em páginas estáticas não existirá, por isso, vá para o tópico <u>Configuração das Páginas</u> deste manual e depois retorne a editar a visibilidade dos widgets.

![](_page_41_Picture_5.jpeg)

![](_page_42_Picture_0.jpeg)

| esq     | uisar            |   | * |   |
|---------|------------------|---|---|---|
| tulo    | 5                |   |   |   |
|         |                  |   |   | ] |
| <u></u> |                  |   |   |   |
| M       | ostrar 🗸 se:     |   |   |   |
| ×       | Página 🗸         | é | + |   |
|         | Página inicial 🗸 |   |   |   |
| liga    | do               |   |   |   |
| ×       | Página 🗸         | é | + |   |
|         | Produtos 🗸       |   |   |   |
| liga    | do               |   |   |   |
| ×       | Página 🗸         | é | + |   |
|         | Produto 🗸        |   |   |   |
| liga    | do               |   |   |   |
| ×       | Página 🗸         | é | + |   |
|         | Cesta 🗸 🗸        |   |   |   |
|         |                  |   |   |   |

![](_page_42_Picture_2.jpeg)

![](_page_43_Picture_0.jpeg)

| ×     | Salvar alterações 🔅                 | Q p | esquisar ×                                                    |
|-------|-------------------------------------|-----|---------------------------------------------------------------|
| <     | Personalizando ► Widgets<br>Sidebar | a   | <b>Pesquisar</b><br>Um formulário de busca para seu site      |
| Add w | vidgets here. 🗶 Adicionar um widget | F   | Pesquisar produto<br>Um formulário de pesquisa para sua loja. |

Instale o widget Filtrar produto por atributo. Altere o tipo de consulta para OU. Selecione o atributo tipo (essa opção só estará disponível após a criação de atributos em Produtos, vá para a sessão de <u>Configuração de Produtos > Atributos</u> deste manual depois retorne para este tópico).

| ×     | Salvar alterações 🔹 🔅               | Q filtrar X                                                                                                    |
|-------|-------------------------------------|----------------------------------------------------------------------------------------------------|
| <     | Personalizando ► Widgets<br>Sidebar | Filtrar produtos por atributo           Exibir uma lista de atributos para filtrar produtos em sua loja.                   |
| Add v | vidgets here.                       | Filtrar produtos por classificação<br>Exibir uma lista de classificações de<br>estrelas para filtrar produtos em sua loja. |
|       | X Adicionar um widget               | Filtrar produtos por preço                                                                                                 |

Instale o widget Carrinho. Insira o título Cesta e marque a caixa de Esconder o carrinho se estiver vazio.

![](_page_43_Picture_5.jpeg)

![](_page_44_Picture_0.jpeg)

| ×    | Salvar alterações                   | •     | 🔍 carrinho 🗙 🗙                                              |
|------|-------------------------------------|-------|-------------------------------------------------------------|
| <    | Personalizando ► Widgets<br>Sidebar | ×     | <b>Carrinho</b><br>Exibir o carrinho de compras do cliente. |
| dd v | vidgets here.<br>squisar            |       |                                                             |
| Filt | trar produtos por atributo: Fil     | •     |                                                             |
| FIII | Reordenar X Adicionar um w          | idget |                                                             |

Caso tenha imagens da sua loja e dos seus produtos que queira mostrar, instale o widget Galeria. Este widget ficará apresentando as fotos adicionadas em loop do lado esquerdo do seu site.

### 8.9. Configurações da página inicial

Mantenha a Página inicial como Home.

No tópico Página de posts, crie uma nova página com título Blog e clique em Adicionar.

![](_page_44_Picture_6.jpeg)

|  | an and a start of the start of the start of |
|--|----------------------------------------------------------------------------------------------------|

| Salvar alterações                                                                                                    |   |
|----------------------------------------------------------------------------------------------------|---|
| Personalizando                                                                                                    | * |
| Configurações da pági                                                                                                    |   |
| tê pode escolher o que é exibido na<br>gina inicial do seu site: posts do mais<br>ente para o mais antigo, como em um<br>g clássico, ou uma página fixa ou estática.<br>a configurar uma página inicial estática,<br>tê precisa primeiro criar duas páginas.<br>a será sua página inicial e a outra exibirá<br>as posts. |   |
| Seus posts recentes                                                                                                    |   |
| Uma página estática                                                                                                    |   |
| gina inicial                                                                                                    |   |
| lome 🗸                                                                                                    |   |
| Adicionar nova página                                                                                                    |   |
| gina de posts                                                                                                    |   |
| log ~                                                                                                    |   |
| Adicionar nova página                                                                                                    |   |

#### 8.10. AMP

Não altere este item.

### 8.11. WooCommerce

Não altere o Aviso da Loja.

Em Catálogo de produtos, altere o último tópico de Linhas por página para 40.

Não altere Imagens de produtos.

Em Finalizar compra, coloque os campos "Nome da empresa" e "Endereço linha 2" como oculto, o campo Página "Política de privacidade" como nenhuma página definida. Não altere os outros campos.

![](_page_45_Picture_9.jpeg)

![](_page_46_Picture_0.jpeg)

### 8.12. CSS Adicional

O CSS é uma linguagem de código para estilizar documentos web.

Copie o texto do nosso CSS disponível em

https://docs.google.com/document/d/1lvE0CpUtU\_ODuViNVqEfr2iDWtHL\_yYR-XGsugSYr As/edit?usp=sharing na caixa de texto.

## 9. Configurações de Produtos

Na página de administração do seu site, entre no botão Produtos.

![](_page_46_Picture_7.jpeg)

### 9.1. Categorias

Em Categorias, serão adicionados os coletivos e cooperativas de origem dos produtos. Insira o nome do coletivo no campo Nome. No campo Slug, insira a identificação do coletivo, preferencialmente o nome do mesmo sem espaços e apenas letras minúsculas. Não é necessário descrição nem imagem. Mantenha as outras configurações. Clique em Adicionar nova Categoria. Observe o exemplo abaixo:

![](_page_46_Picture_10.jpeg)

![](_page_47_Picture_0.jpeg)

| 1972) (C                            |                                                                                                    |
|-------------------------------------|----------------------------------------------------------------------------------------------------|
| 📕 Páginas                           | WooCommerce / Produtos / Categorias de produto                                                                                 |
| Comentários                         | Adicionar nova categoria                                                                                                    |
| E Feedback                          | Nome                                                                                                    |
| eo Eonet                            | Coletivo de exemplo                                                                                                    |
|                                     | O nome é como aparece em seu site.                                                                                             |
| WooCommerce                         | Slug                                                                                                    |
| 🖹 Produtos                          | coletivo-de-exemplo                                                                                                    |
| Todos os produtos<br>Adicionar novo | O "slug" é uma versão amigável do URL. Normalmente, é todo em minúsculas e contém apenas letras, números e hífens.             |
| Categorias                          | Categoria ascendente                                                                                                    |
| Tags                                | Nenhum 🗸                                                                                                    |
| Atributos                           | Atribua um termo ascendente para criar uma hierarquia. O termo Jazz, por exemplo,<br>pode ser ascendente de Bebop ou Big Band. |
| Análises                            | Descrição                                                                                                    |
| 🖗 Marketing                         | Coletivo localizado em                                                                                                    |
| 🔊 Aparência                         |                                                                                                    |
| 💋 Plugins                           | A descrição não está em destaque por padrão, no entanto alguns temas podem                                                     |
| 👗 Usuários                          | mostrá-la.                                                                                                    |
| 🖌 Ferramentas                       | Tipo de exibição                                                                                                    |
| All-in-One WP<br>Migration          | Padrão 🗸                                                                                                    |
| Gonfigurações                       | Upload/Adicionar imagem                                                                                                    |
| <b>()</b> АМР                       | - M2                                                                                                    |
| Ø Gutenberg                         | Adicionar nova categoria                                                                                                    |
| A                                   |                                                                                                    |

## 9.2. Atributos

Serão definidos três atributos: Coletivo, Região e Tipo. Insira o nome do atributo, o slug, marque a caixa de Ativar arquivos? e clique em Adicionar atributo.

![](_page_47_Picture_4.jpeg)

![](_page_48_Picture_0.jpeg)

| WooCommerce                                       |                                                                                                    |
|---------------------------------------------------|----------------------------------------------------------------------------------------------------|
| 🔗 Produtos                                        | Adicionar novo atributo                                                                                                    |
| Todos os produtos<br>Adicionar novo<br>Categorias | Os atributos permitem definir dados adicionais aos produtos, como tamanho ou cor. Você<br>pode usar esses atributos na barra lateral da loja usando os widgets de "navegação em<br>camadas".<br>Nome |
| Tags                                              | Tipo                                                                                                    |
| Atributos                                         | Nome do atributo (mostrado no site).                                                                                                    |
| -I Análises                                       | Slug                                                                                                    |
|                                                   | tipo                                                                                                    |
| Marketing                                         | Slug/referência exclusiva para o atributo; pode ter no máximo 28 dígitos.                                                                                                    |
| 🔊 Aparência<br>😰 Plugins                          | Ativar arquivos?<br>Ativa isto sovocê quiser que este atributo tenha arquivos de produto na sua laja.<br>Ordem de classificação padrão                                                               |
| 👗 Usuários                                        | Ordenação personalizada 🗸                                                                                                    |
| 🖋 Ferramentas                                     | Determina a ordem que os termos aparecem nas páginas de produto de loja. Se estiver                                                                                                    |
| All-in-One WP<br>Migration                        | usando a ordenação personalizada, você pode arrastar e soltar os termos neste<br>atributo.                                                                                                    |
| 🚦 Configurações                                   | Adicionar atributo                                                                                                    |
| <b>()</b> АМР                                     |                                                                                                    |

Após criados os atributos, configure os termos de cada um, clicando em Configurar termos.

| Nome                                      | Slug     | Ordenar por             | Termos                 |
|-------------------------------------------|----------|-------------------------|------------------------|
| Coletivo<br>Editar <mark>  Excluir</mark> | coletivo | Ordenação personalizada | -<br>Configurar termos |
| Região                                    | regiao   | Ordenação personalizada | –<br>Configurar termos |
| Tipo                                      | tipo     | Ordenação personalizada | –<br>Configurar termos |

Os termos serão os subtópicos do atributo.

Os termos do atributo Coletivo serão os nomes dos coletivos de onde vêm os produtos.

Os termos do atributo Região serão as regiões de origem dos produtos (ex: região dos lagos, região sul...).

Os termos do atributo Tipo serão os tipos de produtos disponíveis em sua loja. Alguns exemplos: Bebidas alcoólicas, Biscoitos, Conservas, Culinária da Terra, Matinais, Mudas e

![](_page_48_Picture_8.jpeg)

![](_page_49_Picture_0.jpeg)

Insumos, Ovos, Padaria e Massas, Temperos, Bebidas, Cultura e Formação, Doces, Embutidos, Ervas, Frutas, Grãos, Cereais e Farináceos, Laticínios e Frios, Legumes, Saúde e Fitoterápicos, Verduras, etc.

## 10. Configurações do WooCommerce

Na página de administração do seu site, entre no botão WooCommerce. Poderá aparecer uma lista de configurações pendentes como na figura abaixo. Acrescente as informações de acordo com as necessidades da sua loja.

| Meus sites 🖬 Leitor |                      |                            |
|---------------------|----------------------|----------------------------|
| 🚯 Painel            | WooCommerce / Painel |                            |
| Ø Jetpack           |                      |                            |
| 📌 Posts             |                      |                            |
| 93 Mídia            | Finish setup         |                            |
| 🔗 Links             |                      |                            |
| 📕 Páginas           | Store details        | (Detalhes da loja)         |
| Comentários         |                      |                            |
| E Feedback          | Add my products      | (Adicionar meus produtos)  |
| eo Eonet            | Personalize my store | (Personalizar minha loja)  |
| WooCommerce         | Ú.                   | (Fersenalizar minina loja) |
| Painel              | Set up shipping      | (Configurar envio)         |
| Cupons              |                      |                            |
| Export Orders       | Set up tax           | (Configurar frete)         |
| Finalizar compra    |                      |                            |
| Clientes            | Set up payments      | (Configurar pagamentos)    |
| Relatórios          |                      |                            |
| Configurações       |                      |                            |
| Status              |                      |                            |
| Extensões           |                      |                            |
| Produtos            |                      |                            |
| Análises            |                      |                            |

Ou entre em WooCommerce e depois em Configurações para editar todas as configurações da sua loja.

![](_page_49_Picture_6.jpeg)

![](_page_50_Picture_0.jpeg)

| WooCommerce    | de p             |
|----------------|------------------|
| Produtos       | Pedidos          |
| Análises       | a do r<br>Cupons |
| 🐢 Marketing    | Export Orders    |
|                | Finalizar compra |
| P Aparência    | Relatórios       |
| Friday Plugins | Configurações    |
|                | Status - Pag     |
| Ferramentas    | Extensões        |
| All-In-One WP  |                  |

### 10.1. Configurações de Contas e Privacidade

Entre na aba Contas e privacidade da página de configurações do WooCommerce. Selecione as caixas como na imagem abaixo.Salve as alterações. Nenhuma outra configuração é necessária.

| <u>WooCo</u>            | mmerce / Cont | figurações / C | Contas e privacidad                                                                              | e 🖌                                                                                                    | >                                                          |                                                                             |                                                    |                  |
|-------------------------|---------------|----------------|--------------------------------------------------------------------------------------------------|----------------------------------------------------------------------------------------------------|------------------------------------------------------------|-----------------------------------------------------------------------------|----------------------------------------------------|------------------|
| Geral                   | Produtos      | Entrega        | Pagamentos                                                                                       | Contas e privacidade                                                                                                 | E-mails                                                    | Integração                                                                  | Avançado                                           | Finalizar com    |
| Finalizaçã<br>visitante | o de compra c | como SS        | <ul> <li>Permitir que</li> <li>Permitir que</li> </ul>                                           | seus clientes efetuem ped<br>seus clientes façam login (                                                             | lidos sem un<br>em uma con                                 | na conta<br>ta existente dura                                               | ante a finalizaç                                   | ão da compra     |
| Criação de              | e conta       | なな             | <ul> <li>Permitir que</li> <li>Permitir que</li> <li>Ao criar uma</li> <li>Quando uma</li> </ul> | seus clientes criem uma co<br>seus clientes criem uma co<br>conta, gere automaticamo<br>a conta for criada, gerar au | onta durante<br>onta na pági<br>ente um non<br>itomaticame | e a finalização da<br>na "Minha Cont<br>ne de usuário da<br>nte uma senha p | a compra<br>a"<br>a conta para o o<br>para a conta | cliente com base |

## 10.2. Configurações de Email

Entre na aba E-mails da página de configurações do WooCommerce.

![](_page_50_Picture_7.jpeg)

|--|

| <u>WooCo</u>                    | mmerce / Conf                          | <u>igurações</u> / E-mail        | s                          | Ľ              | 2                |                                |                  |                 |  |
|---------------------------------|----------------------------------------|----------------------------------|----------------------------|----------------|------------------|--------------------------------|------------------|-----------------|--|
| Geral                           | Produtos                               | Pagamentos                       | Contas e privacidade       | E-mails        | Integração       | Avançado                       | Finalizar compra | Products Filter |  |
| <b>Notifica</b><br>As notificaç | <b>ções por e-r</b><br>ções por e-mail | <b>nail</b><br>enviadas pelo Woo | Commerce estão listadas ab | aixo. Clique ( | em um e-mail par | ra configu <mark>rá-lo.</mark> |                  |                 |  |
| E-mail                          |                                        |                                  | Tipo de co                 | nteúdo         |                  | Destinatário                   | o(s)             |                 |  |

Ao final da página faça as alterações necessárias e desejáveis conforme imagem a seguir. Insira o nome da sua loja, o email destinatário do administrador da loja, imagem de cabeçalho e altere as cores.

| WooCommerce / Configurações / E-mails      |                            |                                                                   |  |  |
|--------------------------------------------|----------------------------|-------------------------------------------------------------------|--|--|
| Opções do e-mail do ren                    | netente                    |                                                                   |  |  |
| "De" nome                                  | Ø N                        | ome da sua loja                                                   |  |  |
| "De" endereço                              | Ø se                       | u-email@email.com                                                 |  |  |
| Modelo do e-mail                           |                            |                                                                   |  |  |
| Esta seção permite personalizar o          | s <mark>e-mails d</mark> e | o WooCommerce. <u>Clique para visualizar o modelo de e-mail</u> . |  |  |
| lmagem de cabeçalho                        | <b>Ø</b> [N                | ão aplicável                                                      |  |  |
| Texto do rodapé                            | Ø {si                      |                                                                   |  |  |
| Cor de base                                | 0                          | #ь02020                                                           |  |  |
| Cor de fundo                               | 0                          | #f7f7f7                                                           |  |  |
| Cor de fundo do corpo                      | 0                          | #ffffff                                                           |  |  |
| Cor do texto no corpo<br>Salvar alterações | 0                          | #3c3c3c                                                           |  |  |

![](_page_51_Picture_4.jpeg)

![](_page_52_Picture_0.jpeg)

## 11. Configurações Gerais

Na página de administração do seu site entre na aba Configurações e depois entre em Gerais. Altere o campo Função padrão para novo usuário para Cliente. As outras configurações são pessoais. Salve as alterações.

| Ø   | j Meus sites 💷 Ler | tor                                |                            |                                                                                          |
|-----|--------------------|------------------------------------|----------------------------|------------------------------------------------------------------------------------------|
| C   | " Links            |                                    |                            |                                                                                          |
| ø   | Páginas            | Membros                            | Qualquer pessoa pod        | e se registrar                                                                           |
|     | Comentários        |                                    |                            |                                                                                          |
| 83  | Feedback           | Função padrão para novo<br>usuário | Cliente 🗸                  | × v                                                                                      |
| ec  | ) Eonet            |                                    |                            |                                                                                          |
|     | WooCommerce        | Idioma do site 📭                   | Português do Brasil        | ~                                                                                        |
|     | Produtos           | Fuso horário                       | UTC+0                      | ~                                                                                        |
| al. | Análises           |                                    | Escolha uma cidade no me   | esmo fuso horário que você ou um deslocamento de tempo UTC (Tempo Universal Coordenado). |
| ¢   | Marketing          |                                    | A hora universal é 16/07   | /2020 20:01:06 .                                                                         |
| ,2  | Aparência          |                                    |                            |                                                                                          |
| Ń   | Plugins            | Formato de data                    | 🔘 16 de julho de 2020      | j \d\e F \d\e Y                                                                          |
| 4   | Usuários           |                                    | 0 2020-07-16               | Y-m-d                                                                                    |
| *   | / Ferramentas      |                                    | 07/16/2020                 | m/d/Y                                                                                    |
|     | All in One WP      |                                    | 0 16/07/2020               | d/m/Y                                                                                    |
| e   | Migration          | ~                                  | Personalizado:             | F j, Y                                                                                   |
| IJ  | Configurações      |                                    | Visualizar: julho 16, 2020 |                                                                                          |
| G   | eral 🚺             | Formato de hora                    | 0 20:01                    | Hil                                                                                      |
| Es  | crita              |                                    | O 8:01 PM                  | g:i A                                                                                    |
| Le  | itura              |                                    | Personalizado:             | gia                                                                                      |
| Di  | scussão            |                                    | Visualizar: 8:01 pm        |                                                                                          |
| м   | ídia               |                                    | visualizari dio i pili     |                                                                                          |
| Lir | nks permanentes    |                                    | Documentação sobre forr    | natação de data e hora.                                                                  |
| Pr  | ivacidade          | Common common com                  |                            |                                                                                          |
| Co  | ompartilhar        | semana começa em                   | segunda-reira V            |                                                                                          |
|     |                    |                                    |                            |                                                                                          |

### 10.1 Configurações de leitura

Na aba de Configurações, entre em Leitura.

![](_page_52_Picture_6.jpeg)

![](_page_52_Picture_7.jpeg)

![](_page_53_Picture_0.jpeg)

Altere a exibição da página inicial para uma página estática e selecione a página da sua loja. Salve as alterações.

| Configurações de                       | leitura                                              |
|----------------------------------------|------------------------------------------------------|
| Sua página inicial <mark>e</mark> xibe | O Seus posts recentes                                |
|                                        | 🗲 💿 Uma <u>página estática</u> (selecionar abaixo) 💦 |
| -                                      | Página inicial: Monte sua cesta 🗸                    |
|                                        | Página de posts: Blog 🗸                              |
|                                        |                                                      |

## Conclusão

Todas as configurações recomendadas neste manual foram baseadas no site desenvolvido pelo projeto Tecnologia da Informação e Comunicação para Democracia e Movimentos Sociais para a Feira Terra Crioula. Para acessar o site original clique <u>aqui</u>.

Há também um manual de administração de um site Wordpress no qual constam instruções para gerir uma loja de venda de cestas. O manual pode ser acessado a partir deste link.

Recomendamos a utilização desse manual com o auxílio de alguém que tenha alguma experiência com a criação de sites. Ressaltamos que esse manual foi testado nas hospedagens sugeridas como uma replicação do site do sistema da Terra Crioula, porém é importante que este seja exaustivamente simulado e testado a partir do processo de comercialização de quem for usá-lo antes de colocá-lo em prática. Nossa equipe não se responsabiliza pelo uso indevido deste material.

Caso tenha alguma dúvida, sugestão ou elogio, fique a vontade para entrar em contato conosco através do email <u>cestasoltec@gmail.com</u>.

![](_page_53_Picture_8.jpeg)